## ワークフロー開発実践テクニックレシピ ~第1弾~ ワークフロー動作安定化

2020/07/20 UiPath株式会社 ソリューション本部 セールスコンサルティング第3部

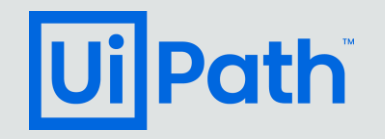

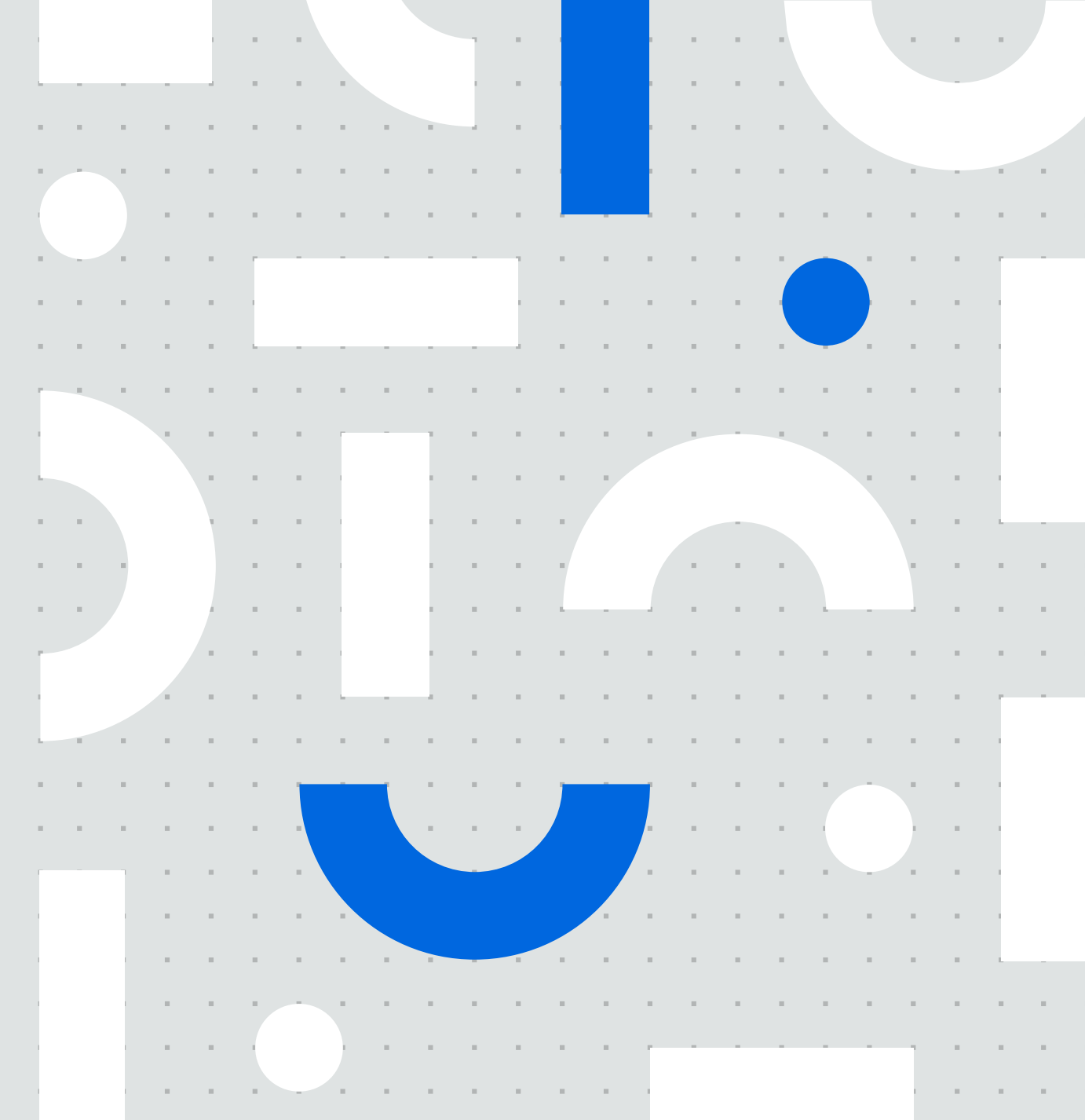

免責事項

**Ui** Path

- 本資料は情報提供及び弊社製品の利用をご検討いただくことを目的とするものです。目的外のご利用はご遠慮ください。
- 本資料に記載されている情報については、弊社では細心の注意を払っておりますが、その正確性 や妥当性を保証するものではありません。
- 本資料に記載されている情報は、参考情報として提供されるものであり何らの法的拘束力を有するものではありません。
   最終的な契約条件は、当事者間で有効に締結される契約において確定されます。
- ・本資料に関する一切の権利は弊社に帰属します。本資料に関する著作権は、弊社又はその他の権利者に帰属しており、著作権法その他の法令で保護されています。上記の目的を超えて、著作権者及びその他の権利者の許諾を得ることなく、これらの情報を使用(複製、改変、転載などを含みます)することは、著作権法により禁止されております。また、本資料で使用される会社名、製品の商品名及びロゴマークは、弊社、そのグループ会社、又はそれぞれの権利者に帰属している商標又は登録商標です。権利者の許諾を得ることなくこれらを使用することは法令により禁止されておりますので、事前に当社にご連絡の上許諾を得ていただくようお願いいたします。

## Contents

0. はじめに

Path

- 0-1. 対象者 (RPAデベロッパー基礎プログラム修了者)
- 0-2. 本資料で提供する価値
- 0-3. ワークフロー動作不安定時の解決フロー
- 1. セレクター認識が安定的にできているが動作が不安定な場合
  - 1-0. セレクター認識が安定的にできている時の解決方法優先度の考え方
  - 1-1. 画面描画前にロボットが動いてしまっている(ロボット処理が早すぎる、アプリが遅い、ネットワークが遅い)
  - 1-2. 要素が有効になる前に動いてしまっている(少し遅れてボタンが押せる)
  - 1-3. (無駄な) ある要素がランダムで表示される
  - 1-4. ある処理の終了を適切に待てない
  - 1-5. アプリ起動に失敗する
- 2. セレクター認識が安定的にできておらず動作が不安定な場合
  - 2-0. セレクター認識が安定的にできていない時の解決方法優先度の考え方
  - 2-1. セレクター認識に不安がある(たまに変わる)
  - 2-2. セレクター認識ができなかったため画像認識を使っているがたまにエラーが出てしまう
- 3. Appendix

## 0. はじめに

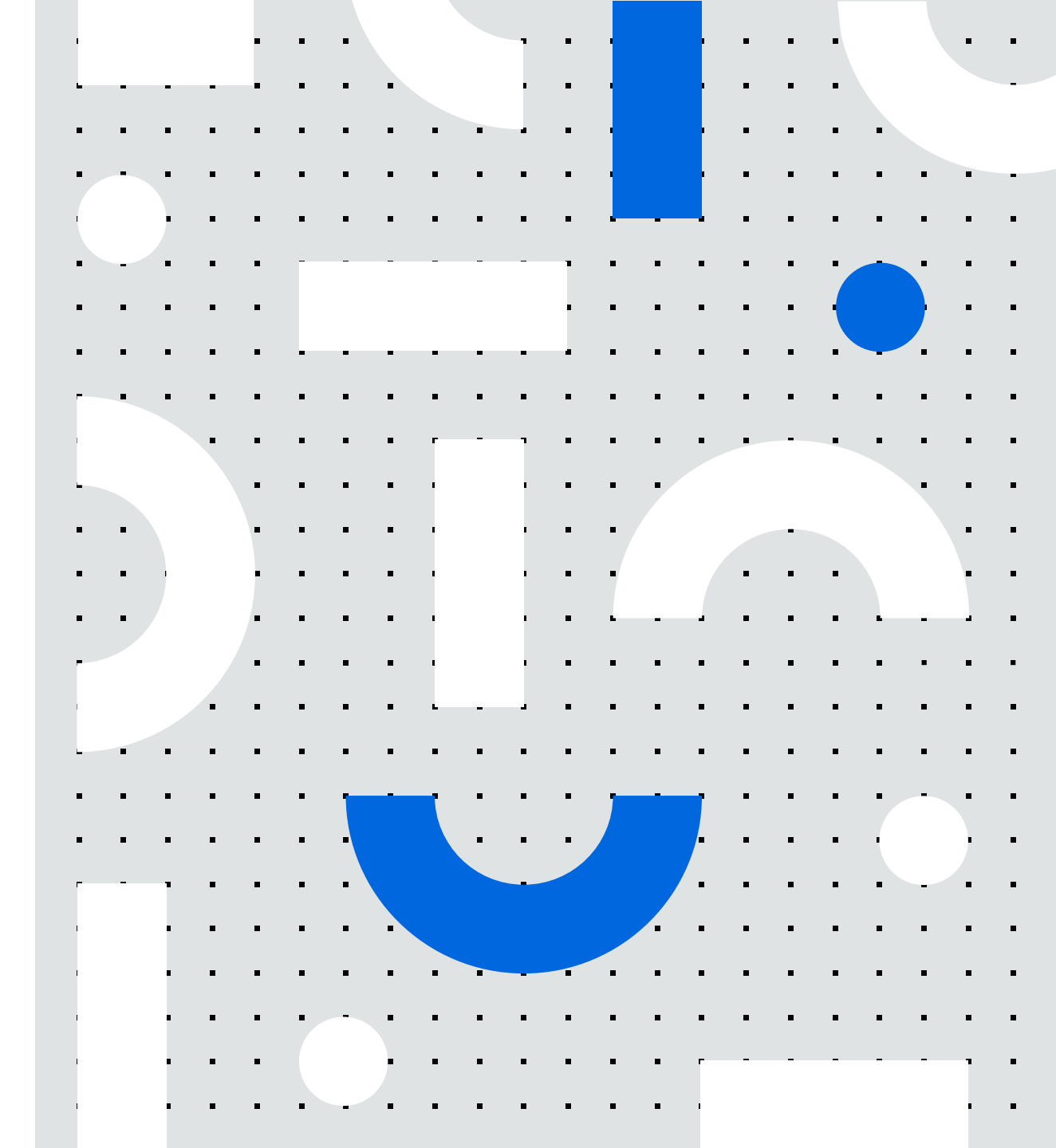

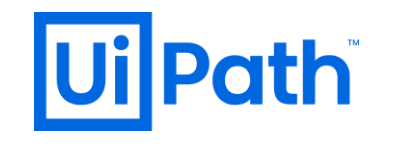

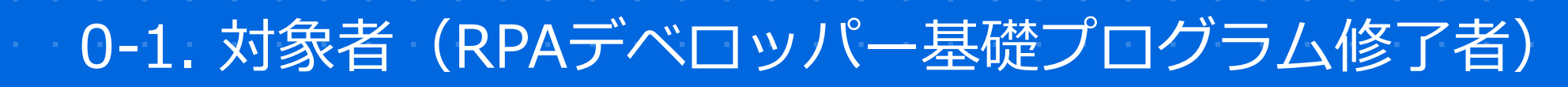

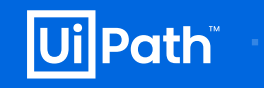

UiPathアカデミーにおける学習パスのRPAデベロッパー基礎プログラム修了相当の知識を持ったエンドユーザー様とパートナー 様が本資料の対象者となります。

#### <u>UiPathアカデミーにおける学習パス</u>

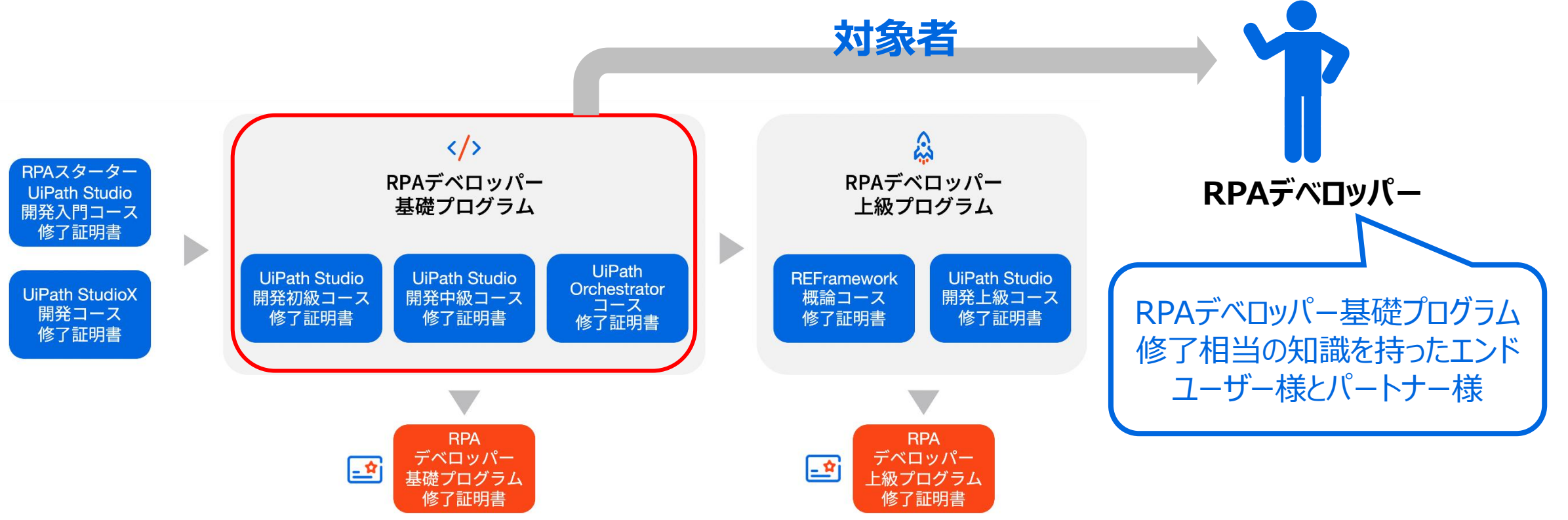

## 0-2. 本資料で提供する価値

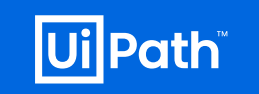

ワークフロー開発時に、ワークフローの動作が不安定で、どのように対処すればよいかわからないという問題に直面したRPAデベロッパーに、ワークフロー動作をより安定化するための実践的なテクニックを提供します。

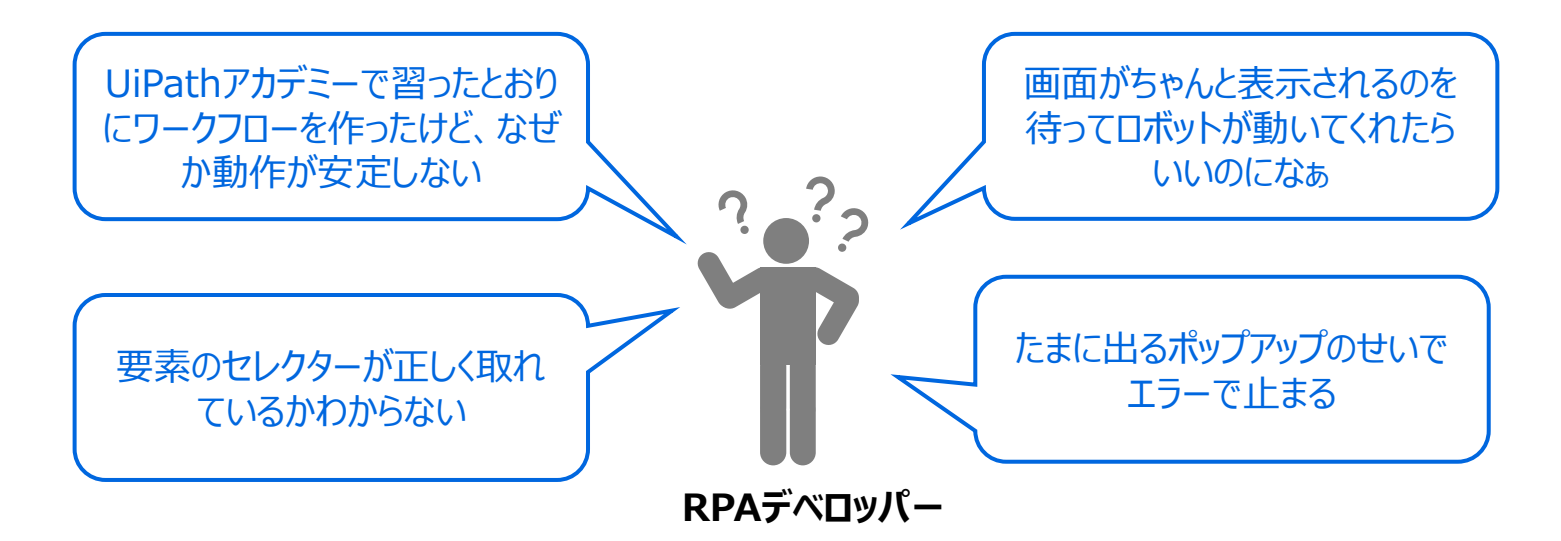

本資料では上記のような課題を持っているRPAデベロッパーへ実践的なテクニックを提供する。

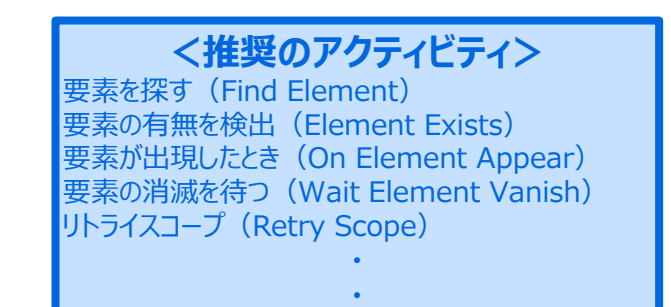

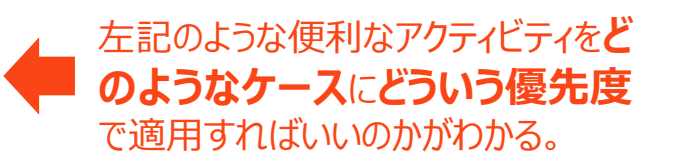

## 0-3. ワークフロー動作不安定時の解決フロ

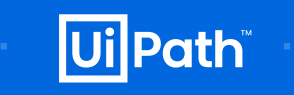

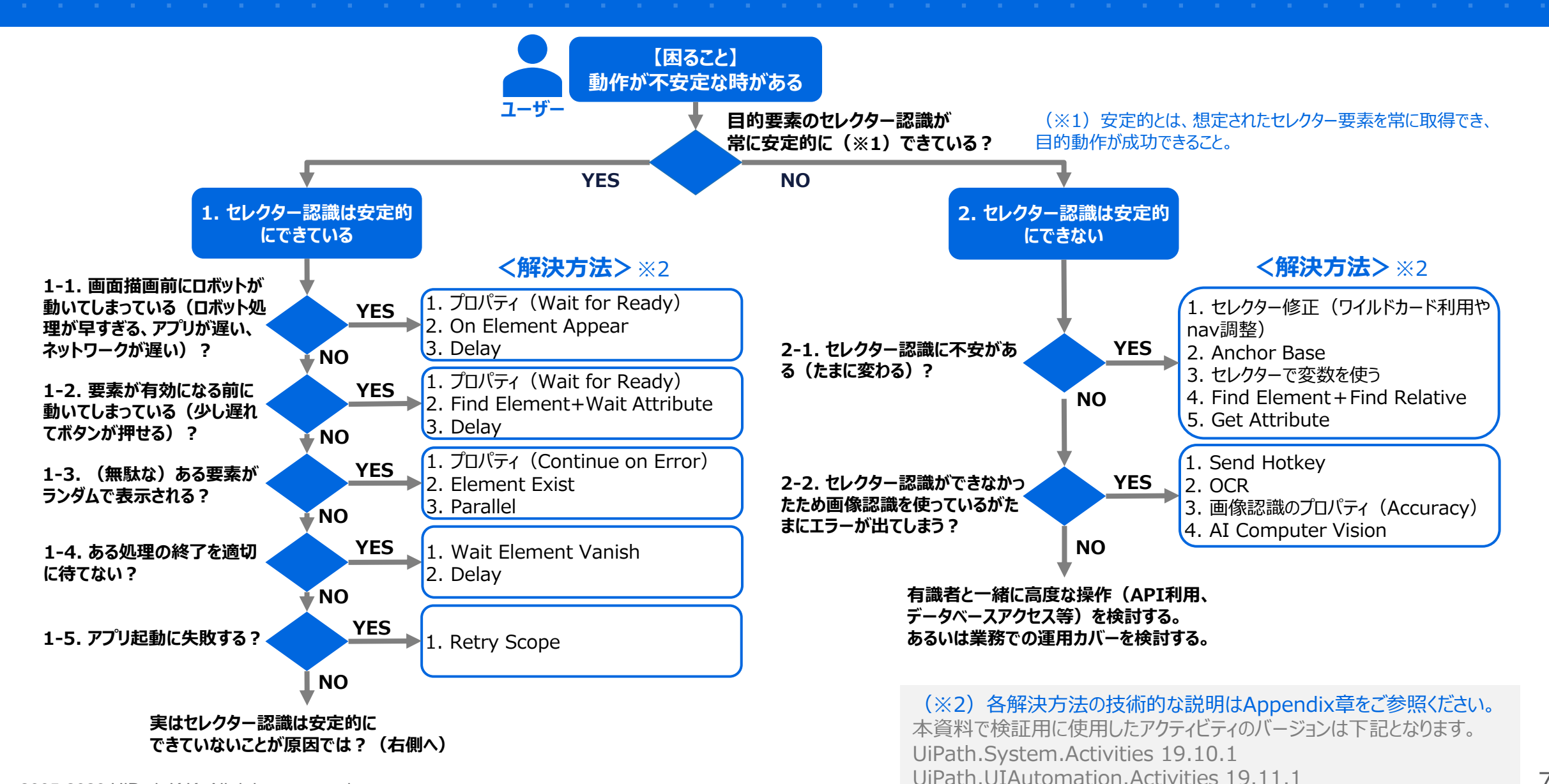

2005-2020 UiPath K.K. All rights reserved.

## 1. セレクター認識が安 定的にできているが動作 が不安定な場合

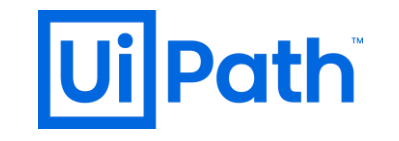

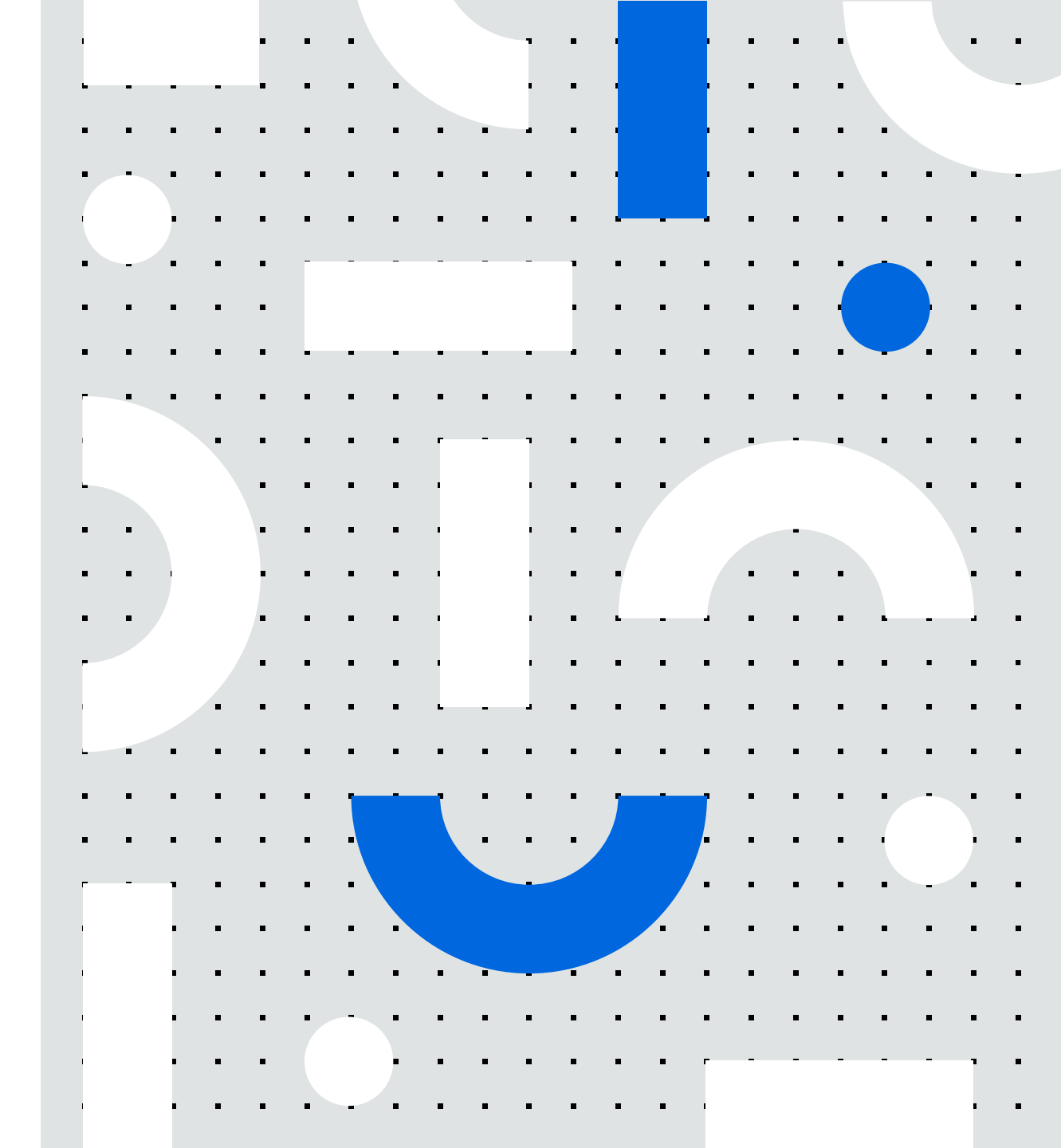

1-0. セレクター認識が安定的にできている時の解決方法優先度の考え方

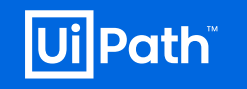

各解決方法では、要素を捉えて確実に処理する方法から、不確実性のあるアクティビティを利用するワークアラウンド方法まで順に優先度を付けています。

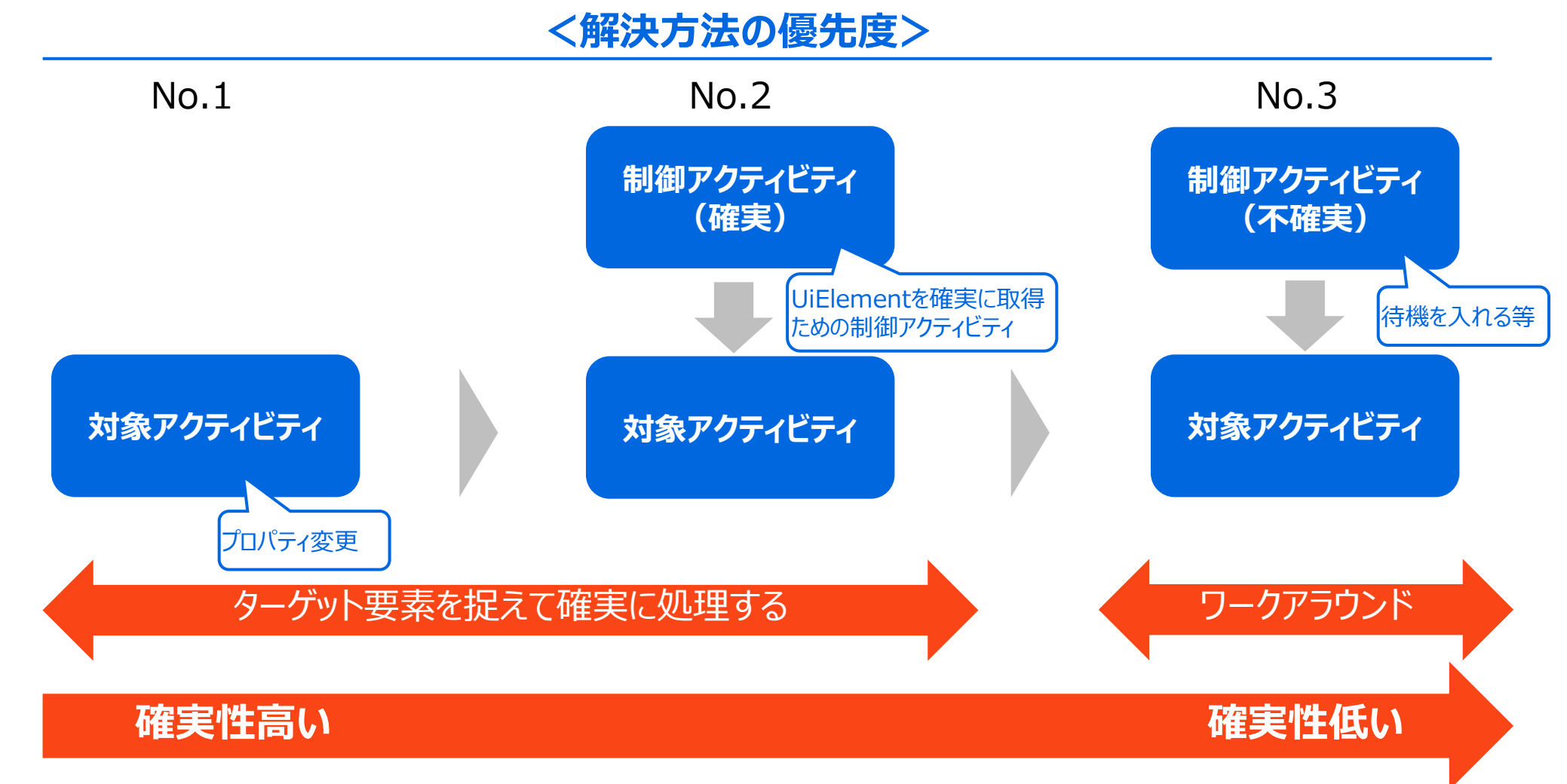

## 1-1. 画面描画前にロボットが動いてしまっている (ロボット処理が早すぎる、アプリが遅い、ネットワークが遅い)

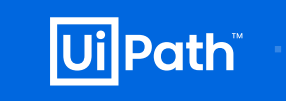

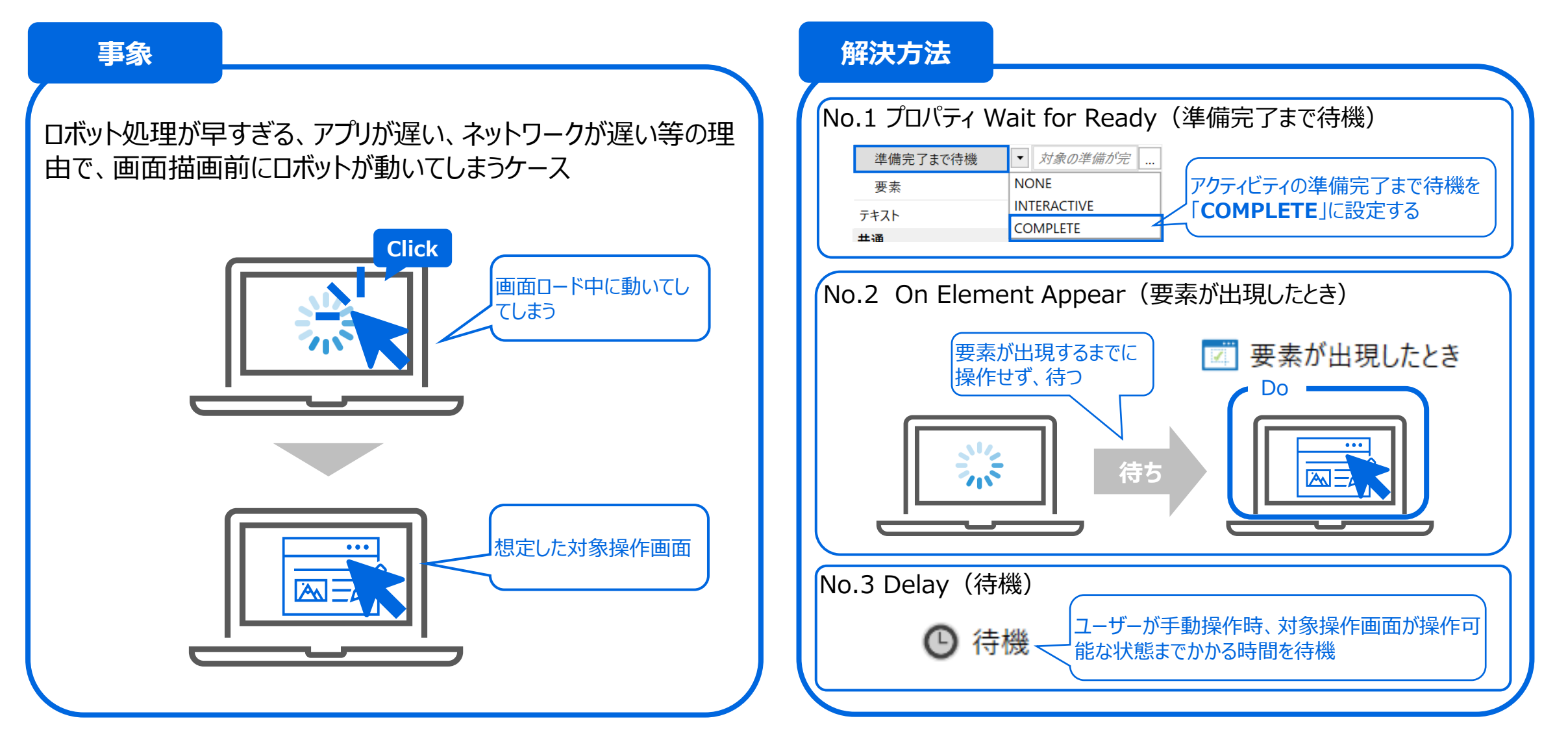

## 1-2. 要素が有効になる前に動いてしまっている (少し遅れてボタンが押せる)

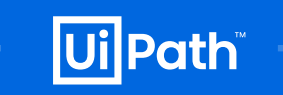

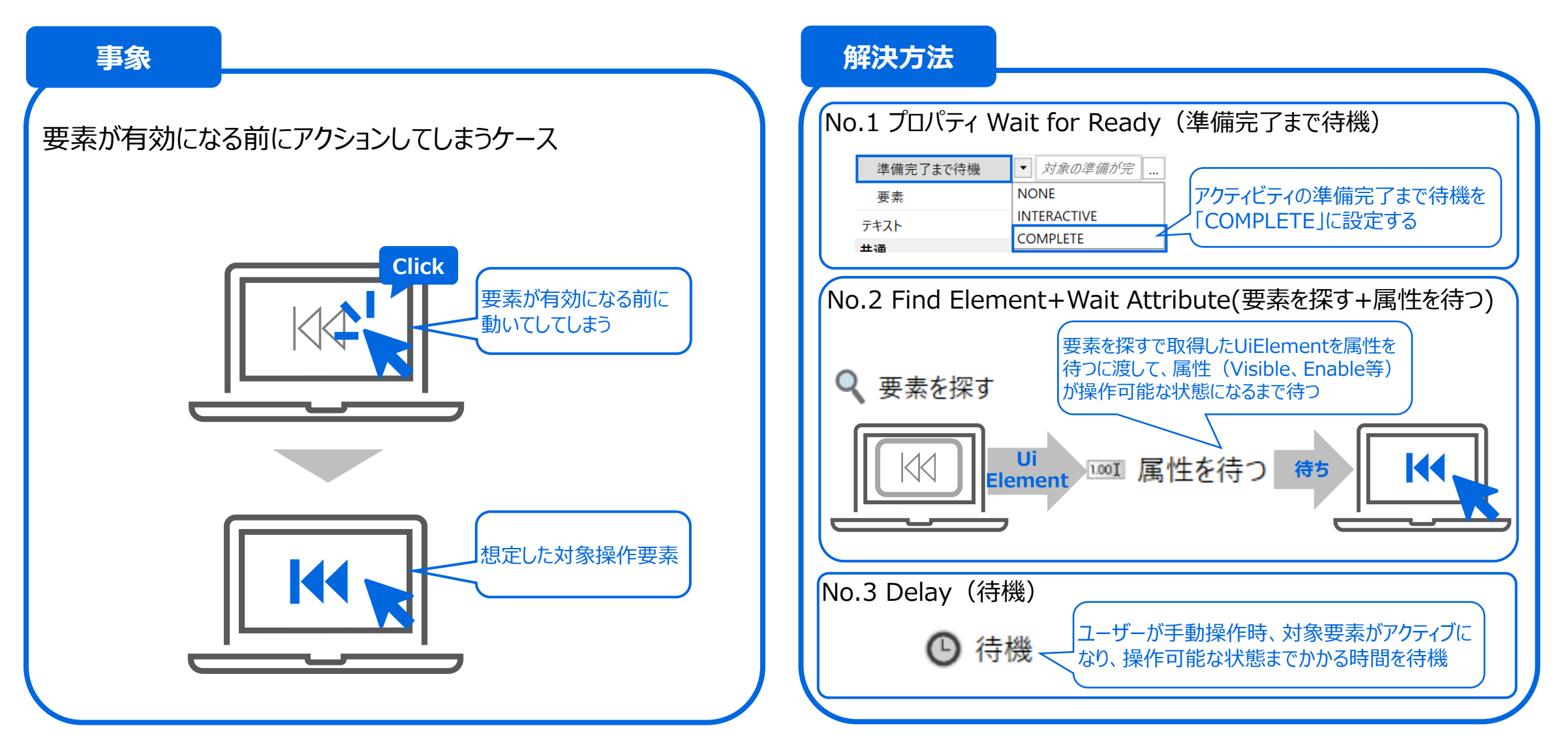

## 1-3. (無駄な) ある要素がランダムで表示される

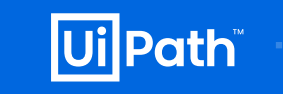

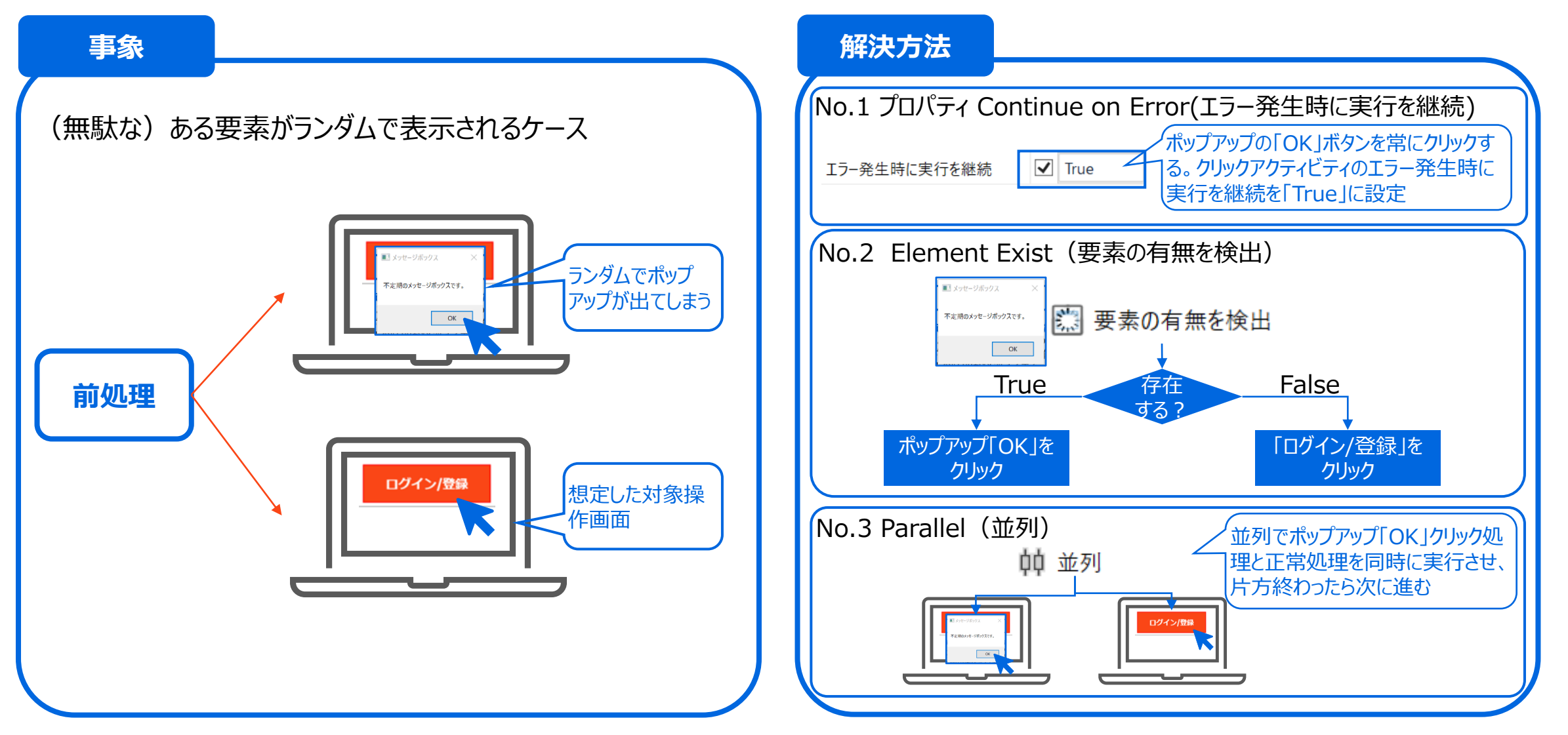

## 1-4. ある処理の終了を適切に待てない

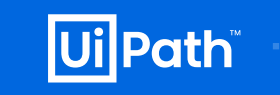

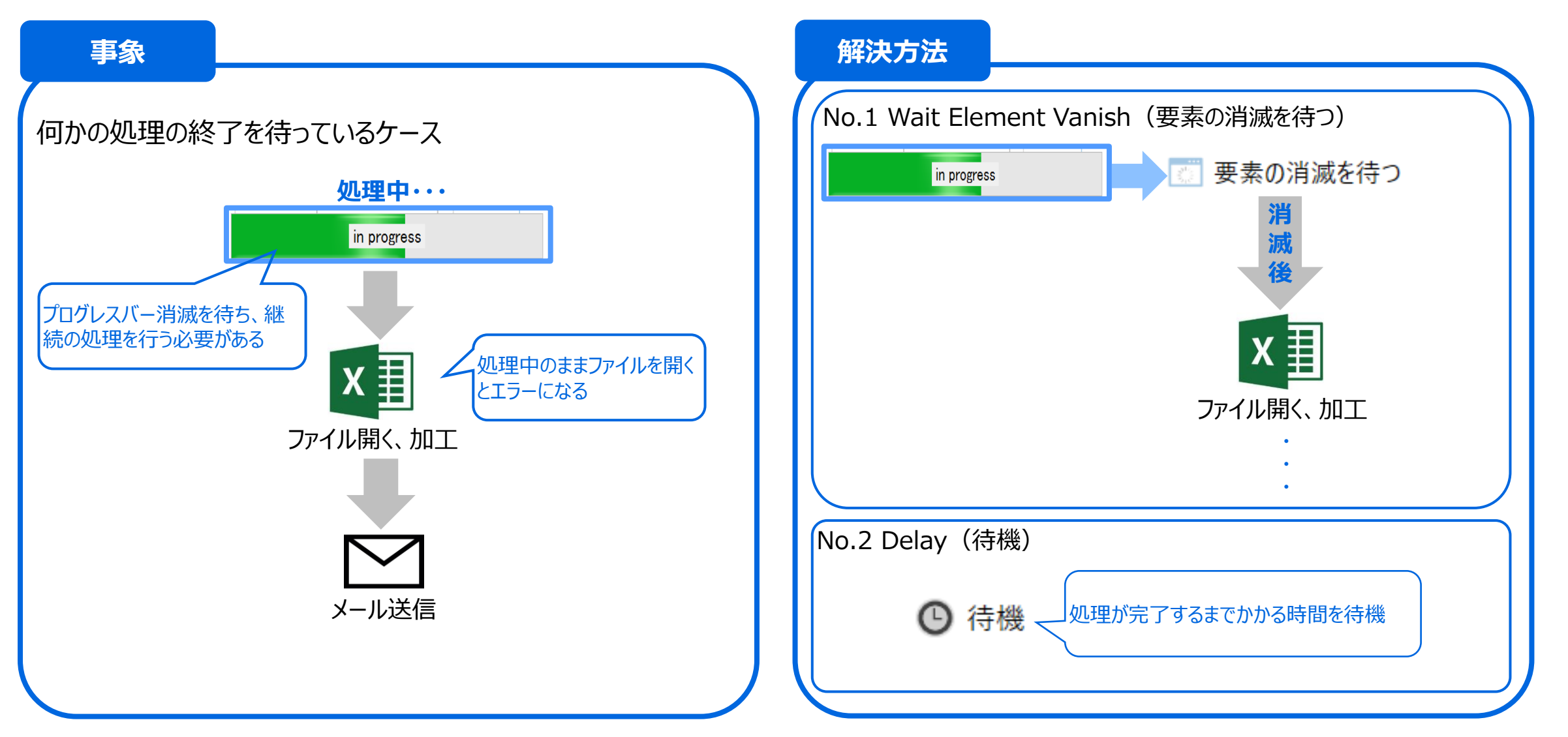

## 1-5. アプリ起動に失敗する

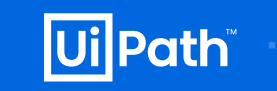

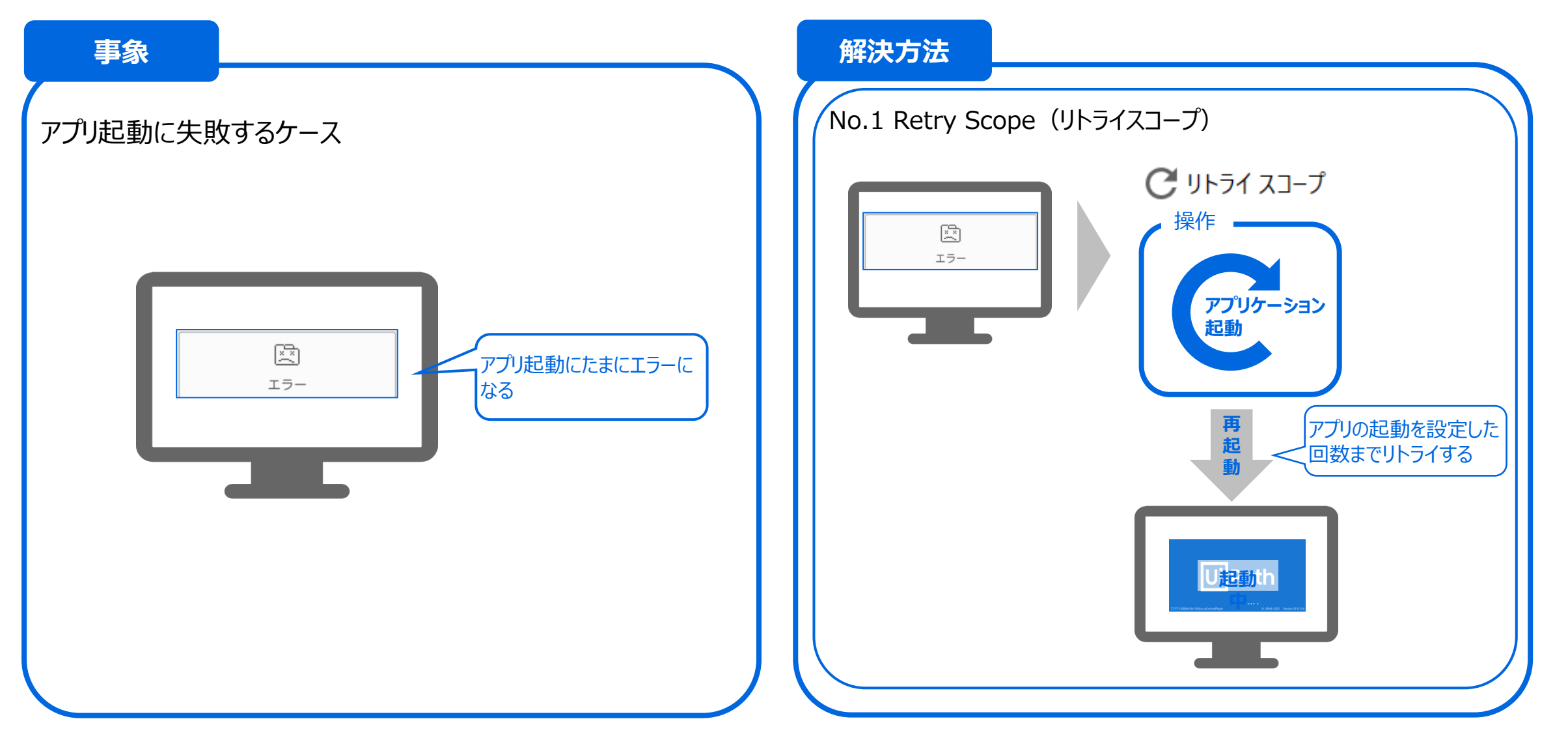

# 2. セレクター認識が安定的にできておらず動作が不安定な場合

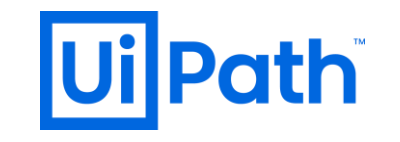

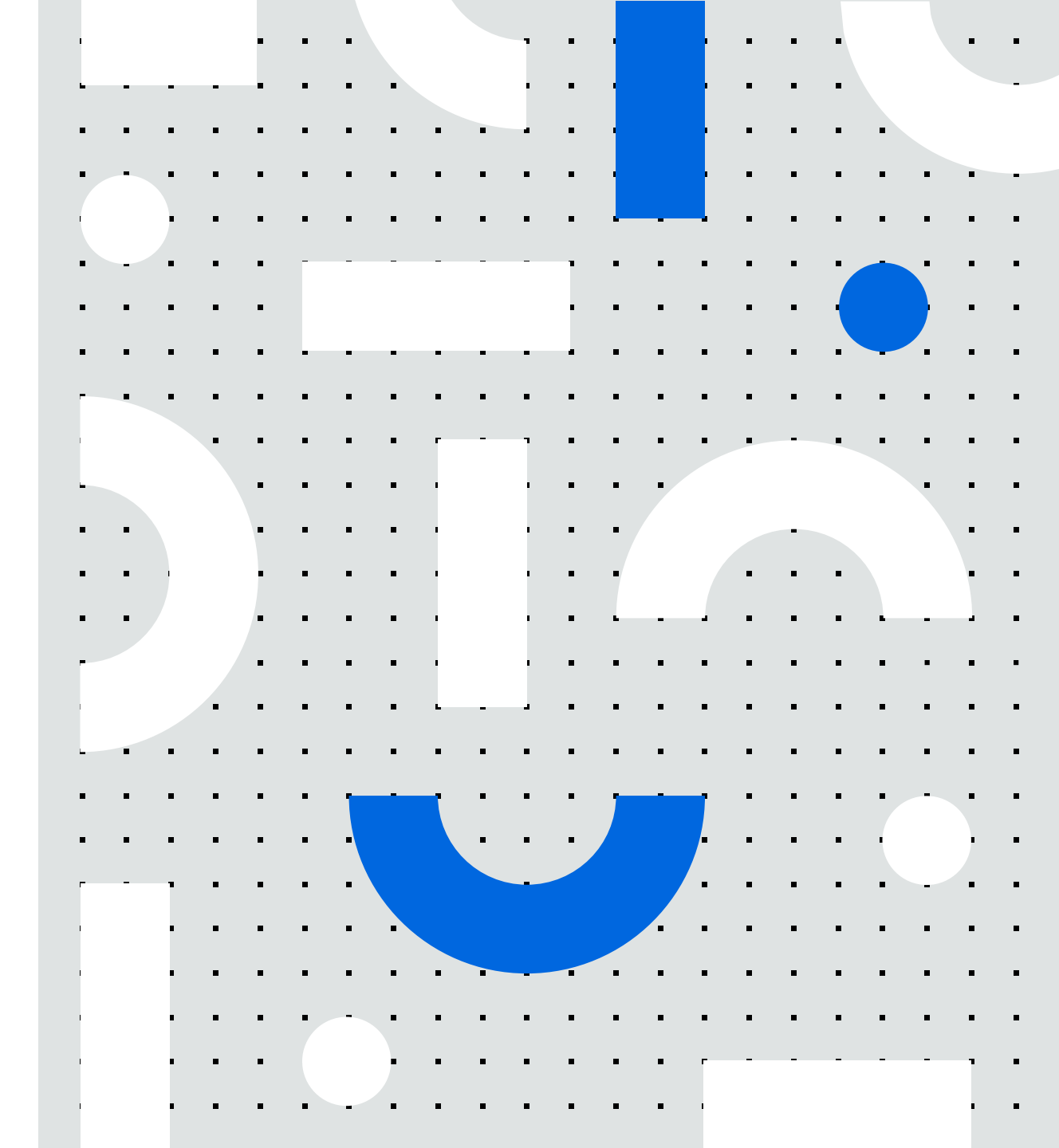

2-0. セレクター認識が安定的にできていない時の解決方法優先度の考え方

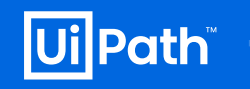

各解決方法では、セレクターを修正して確実に処理する方法から、ショートカットキーや画像認識技術を工夫してワークアラウンド方法までの順に優先度を付けています。

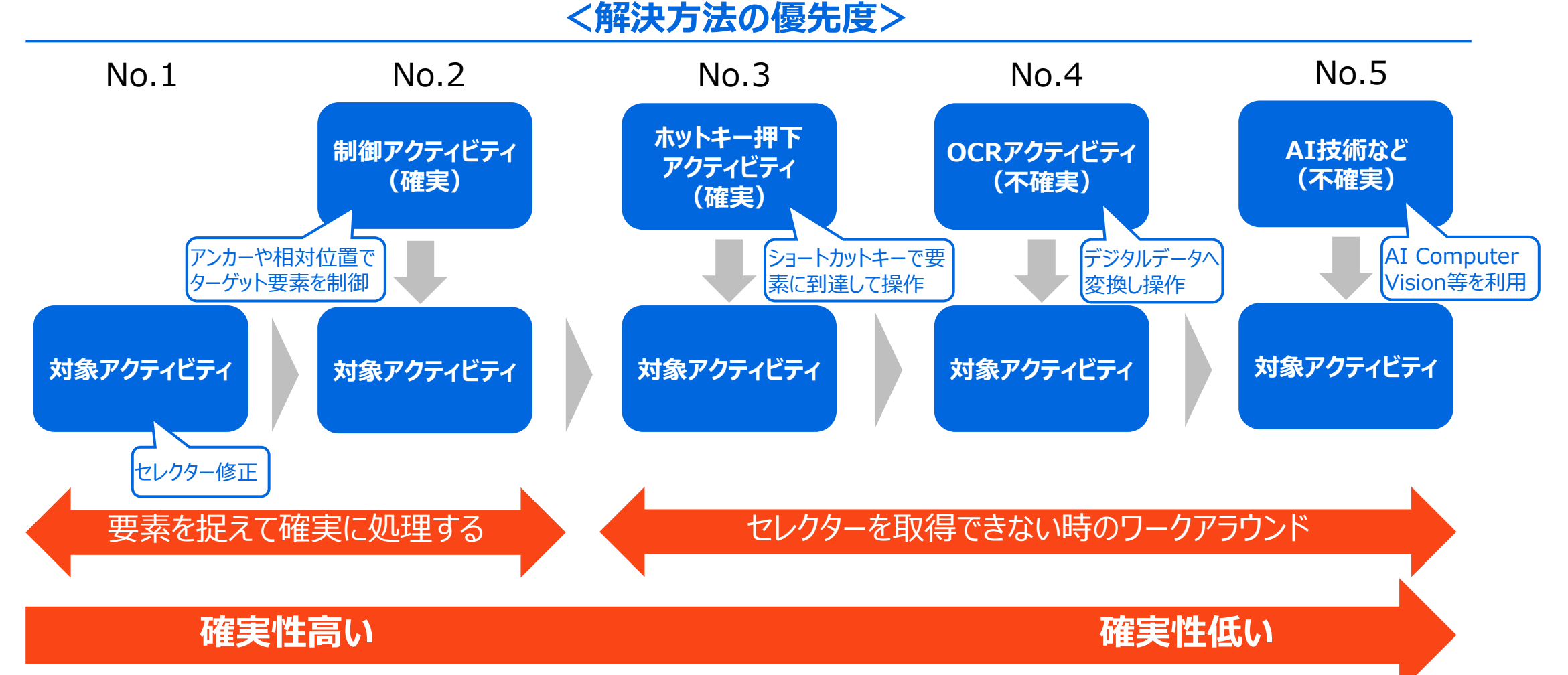

## 2-1. セレクター認識に不安がある(たまに変わる) (1/2)

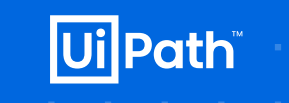

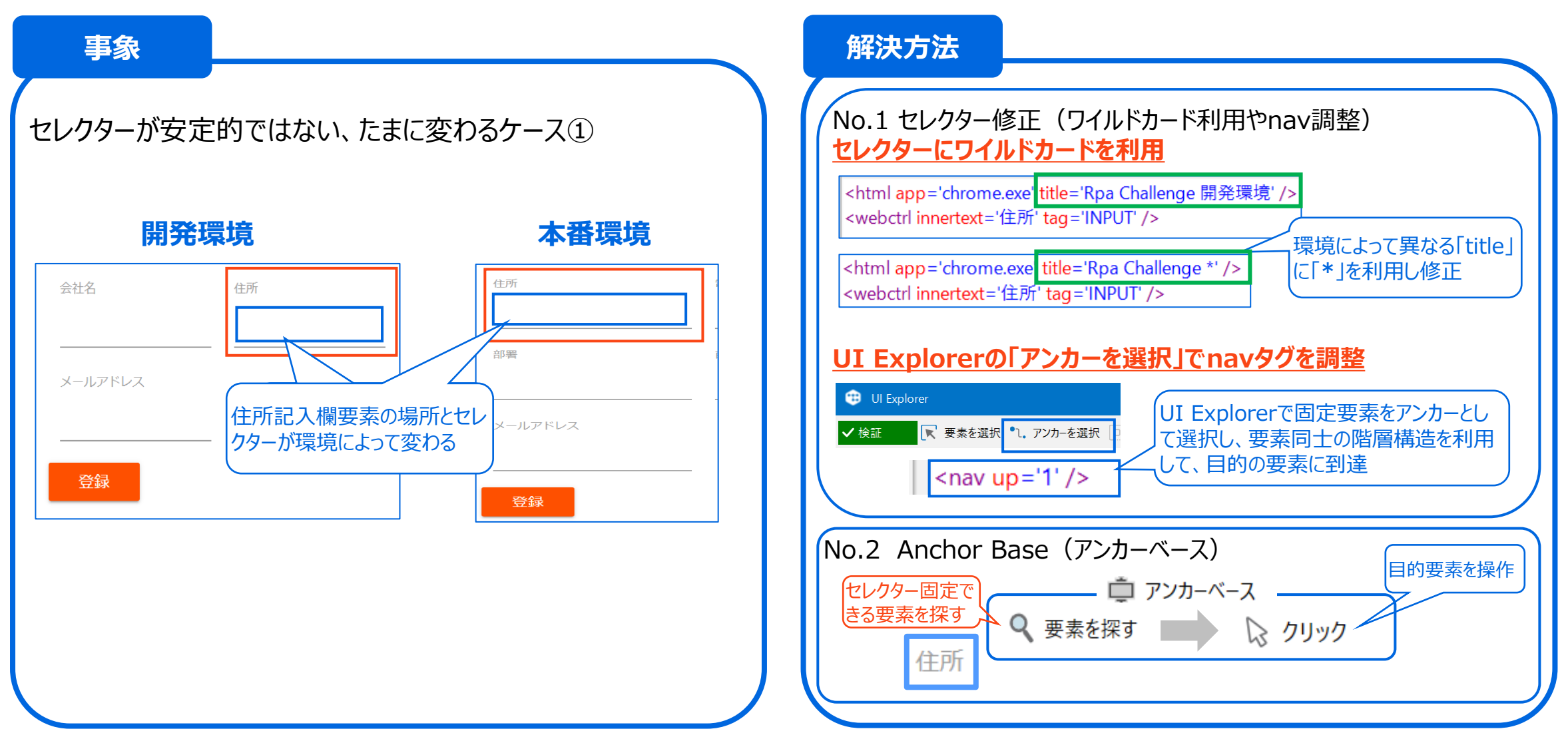

## 2-1. セレクター認識に不安がある(たまに変わる) (2/2)

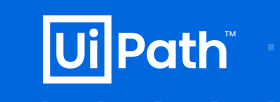

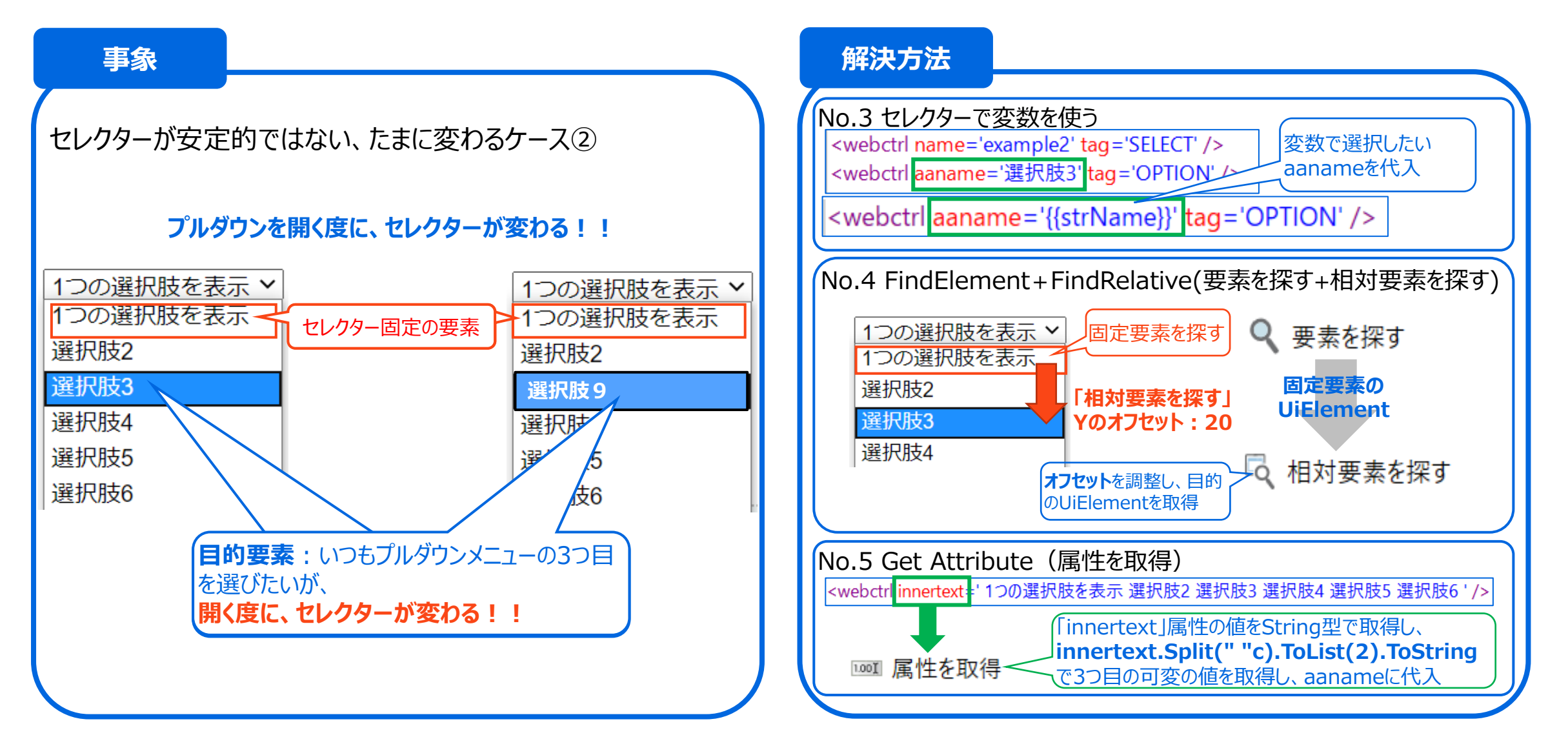

## 2-2. セレクター認識ができなかったため 画像認識を使っているがたまにエラーが出てしまう

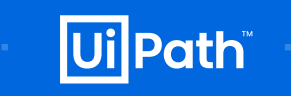

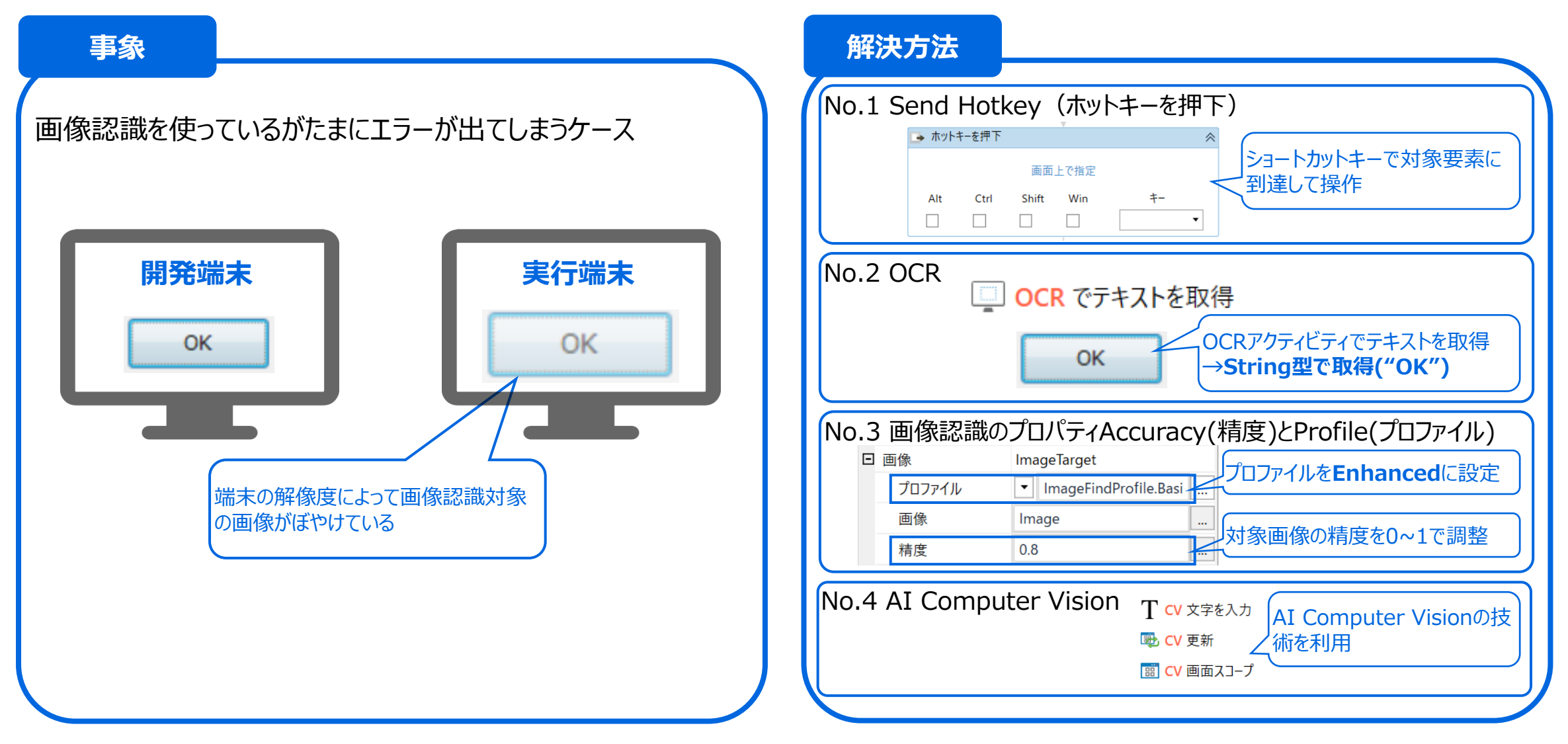

# **3. Appendix**

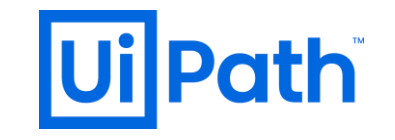

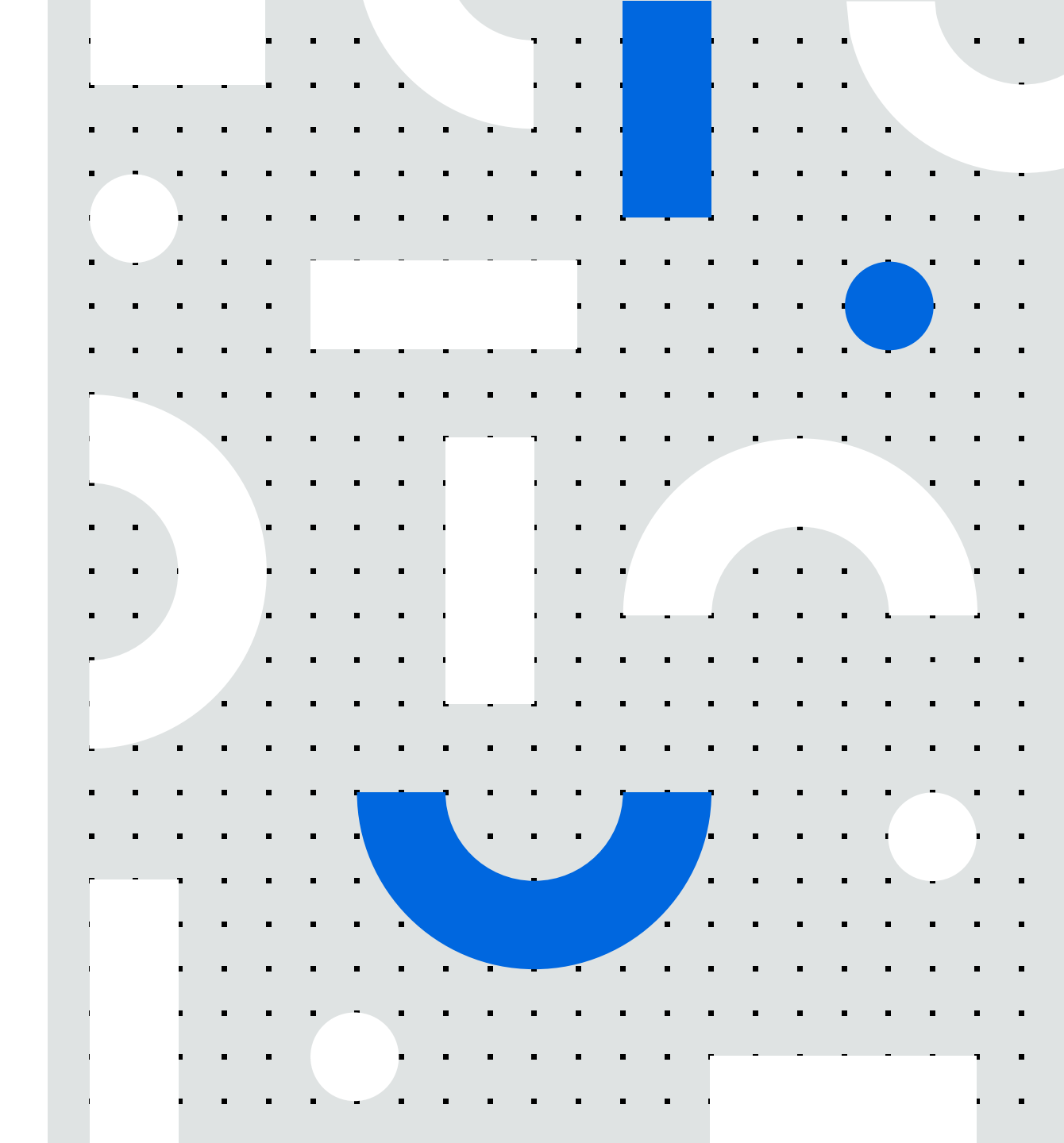

## 3-1. プロパティ Wait for Ready(準備完了まで待機)詳細

#### 説明 アクションを実行する前にターゲットが**レディ状態になるまで待機**します。 詳細 ▼ 対象の準備が完 準備完了まで待機 Web (IE) デスクトップアプリケーション SAP NONE 要素 None ターゲット UI 要素が見つかった場合を除き、何も待たない INTERACTIVE テキスト 対象UiElementが読 COMPLETE Interactive 土涌 み込まれるまで待つ WindowsMessageの 専用のAPIを使用して実 wm nullの応答があるまで 行状態になるまで待つ 待つ(※1) 対象ページが全て読み Complete 込まれるまで待つ (※1)WindowMessageを送信し応答があれば実行をします。対象アプリがハングアップ状態のときは待ちますので、アプリケーショ ンが独自で待機状態(くるくる表示、スプラッシュ画面など)を表現をしていてもUiPathからすれば実行可能と判断してしまいます。 人間なら、アプリケーションの待機表示があればクリックをしないはずですが、ロボットは容赦なくクリックします。 自動化対象の業務で待機状態があるときは、「On Element Appear」などを使ってタイミングを調整してみてください。 詳細は下記のガイドページをご参照ください。 https://docs.uipath.com/activities/lang-ja/docs/click#section-input

UilPath

## 3-2. On Element Appear(要素が出現したとき)詳細(1/2) UiPath

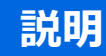

要素が表示されまで待機することができます。数秒後など出現するまで何秒かかるかわからない要素を捕まえるのに適しています。UiElement 変数として返します。Doシーケンス内のアクティビティは要素が表示された場合のみ実行されます。

#### 詳細

待機時間を超えた場合にエラーを発生させたくない、あるいは、待機時間を超えた場合にはDoシーケンス内のアクティビ ティは実行されたくない場合に使います。

Repeat Forever (無限に繰り返す)をTrue (デフォルト)にして、タイムアウト時間を設定して、エラー発生時に実行を継続 (ContinueOnError)をTrueにすると、タイムアウト時間を超えたらDoシーケンス内のアクティビティは実行しない、エラー発生しなく次の処理を実行します。

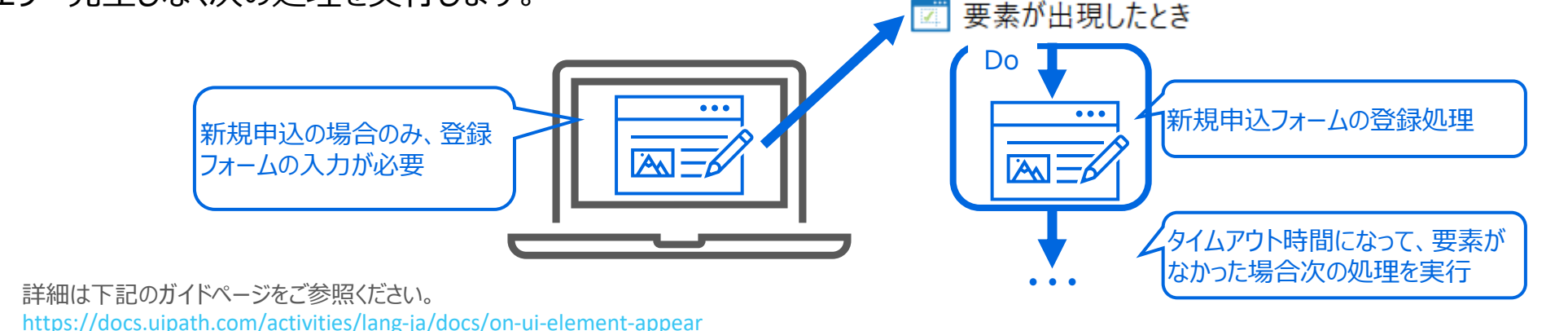

## 3-2. On Element Appear(要素が出現したとき)詳細(2/2) UiPath

|  | Main * 🗙 |                       |            | - | プロパティ                                    |                                                                                                    |   |  |             |      |
|--|----------|-----------------------|------------|---|------------------------------------------|----------------------------------------------------------------------------------------------------|---|--|-------------|------|
|  | Main     | すべて展開 すべて折りたたみ        |            |   | UiPath.Core.Activities.OnUiElementAppear |                                                                                                    |   |  |             |      |
|  |          | 要素が出現したとき 'client'  《 |            |   | □ オプション                                  |                                                                                                    |   |  |             |      |
|  |          | 🛢 readme              |            |   | アクティブ化を待つ                                |                                                                                                    |   |  |             |      |
|  |          |                       |            |   | 無限に繰り返す                                  | False                                                                                                    |   |  |             |      |
|  | e        |                       |            |   | 表示されるまで待つ                                |                                                                                                    |   |  |             |      |
|  |          |                       |            |   | □ その他                                    |                                                                                                    |   |  |             |      |
|  |          | Do                    | *          |   | プライベート                                   | ■ 無限に繰り返すをTrueに設定すると、タ<br>イムアウト時間内に処理を繰り返す。                                                                                                    |   |  |             |      |
|  |          |                       |            |   | 🛛 入力                                     |                                                                                                    |   |  |             |      |
|  |          | $\bigtriangledown$    |            |   | □ ターゲット                                  | Target                                                                                                    |   |  |             |      |
|  |          | T 文字を入力 'INPUT'       | *          |   | クリッピング領域                                 | <b>•</b>                                                                                                    |   |  |             |      |
|  |          |                       |            |   | セレクター                                    | " <html app='chron&lt;/td&gt;&lt;/tr&gt;&lt;tr&gt;&lt;td&gt;&lt;/td&gt;&lt;td&gt;🖂 Email&lt;/td&gt;&lt;td&gt;&lt;/td&gt;&lt;td&gt;&lt;/td&gt;&lt;td&gt;タイムアウト (ミリ秒)&lt;/td&gt;&lt;td&gt;5000&lt;/td&gt;&lt;/tr&gt;&lt;tr&gt;&lt;td&gt;&lt;/td&gt;&lt;td&gt;"omail"&lt;/td&gt;&lt;td&gt;+&lt;/td&gt;&lt;td&gt;&lt;/td&gt;&lt;td&gt;準備完了まで待機&lt;/td&gt;&lt;td&gt;INTERACTIVE&lt;/td&gt;&lt;/tr&gt;&lt;tr&gt;&lt;td&gt;&lt;/td&gt;&lt;td&gt;email&lt;/td&gt;&lt;td&gt;&lt;/td&gt;&lt;td&gt;&lt;/td&gt;&lt;td&gt;要素&lt;/td&gt;&lt;td&gt;VBの式を入力して&lt;1&lt;/td&gt;&lt;/tr&gt;&lt;tr&gt;&lt;th&gt;&lt;/th&gt;&lt;td rowspan=3&gt;&lt;/td&gt;&lt;td colspan=2&gt;&lt;math&gt;\bigtriangledown&lt;/math&gt;&lt;/td&gt;&lt;td&gt;&lt;/td&gt;&lt;td&gt;□ 共通&lt;/td&gt;&lt;td&gt;&lt;/td&gt;&lt;/tr&gt;&lt;tr&gt;&lt;td&gt;&lt;/td&gt;&lt;td&gt;T SecureString で文字を入力 ' input'<="" td=""><td>*</td><td></td><td>エラー発生時に実行を…</td><td>True</td></html> | * |  | エラー発生時に実行を… | True |
|  |          |                       |            |   | 表示名                                      | 書が出現したとき 'client'                                                                                                    |   |  |             |      |
|  |          |                       | C Password |   |                                          | □ 出力                                                                                                    |   |  |             |      |
|  |          |                       |            |   |                                          | 検出した要素                                                                                                    |   |  |             |      |
|  |          | ▽ クリック 'BUTTON'       |            |   | T<br>A                                   | ラー発生時に美行を継続をTrueに設定すると、例外か<br>き牛しても、次の処理に進む。                                                                                                    |   |  |             |      |
|  |          |                       |            |   | 無                                        | 限に繰り返すをエーーに設定した場合、スロー                                                                                                    |   |  |             |      |
|  | •        |                       |            |   |                                          | (Inrow) と組み合わせ(利用する。                                                                                                    |   |  |             |      |

2005-2020 UiPath K.K. All rights reserved.

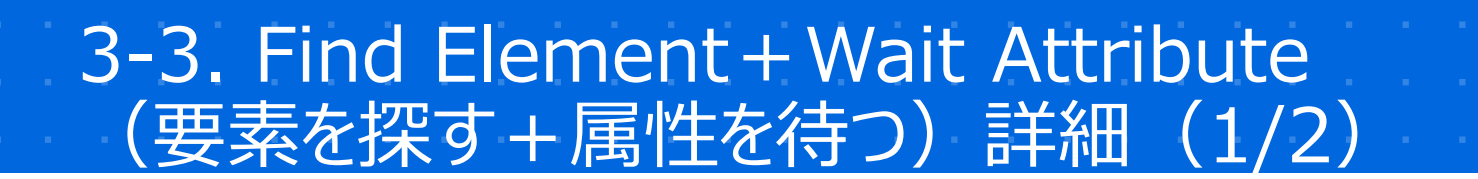

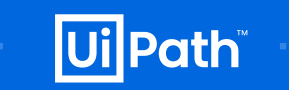

#### 説明

要素を探すアクティビティは、指定した UI 要素が画面に表示される (フォアグラウンドに表示される) のを待って、**UiElement** 変数として返します。該当する要素が出た時点ですぐ次のアクティビティに動作が移るため、固定待機に比べて実行時間が 早くなります。

属性を待つアクティビティは、指定した UI 要素の属性の値が文字列と等しくなるまで待機します。

#### 詳細

要素が有効になっているかどうかを確認する場合は有効です。取得したUiElement 変数を [属性を取得(Get Attribute)]または[属性を待機(Wait Attribute)]などのアクティビティに渡して、aastate 属性と組み合わせて使用しま

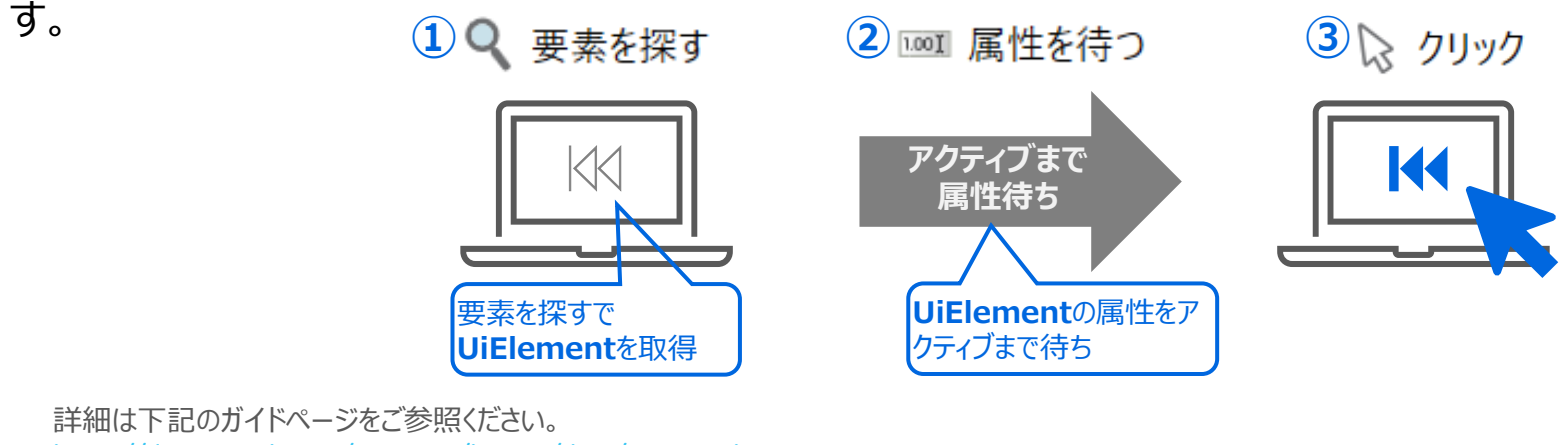

https://docs.uipath.com/activities/lang-ja/docs/wait-ui-element-appear

https://docs.uipath.com/activities/lang-ja/docs/wait-attribute

## 3-3. Find Element + Wait Attribute (要素を探す + 属性を待つ)詳細(2/2)

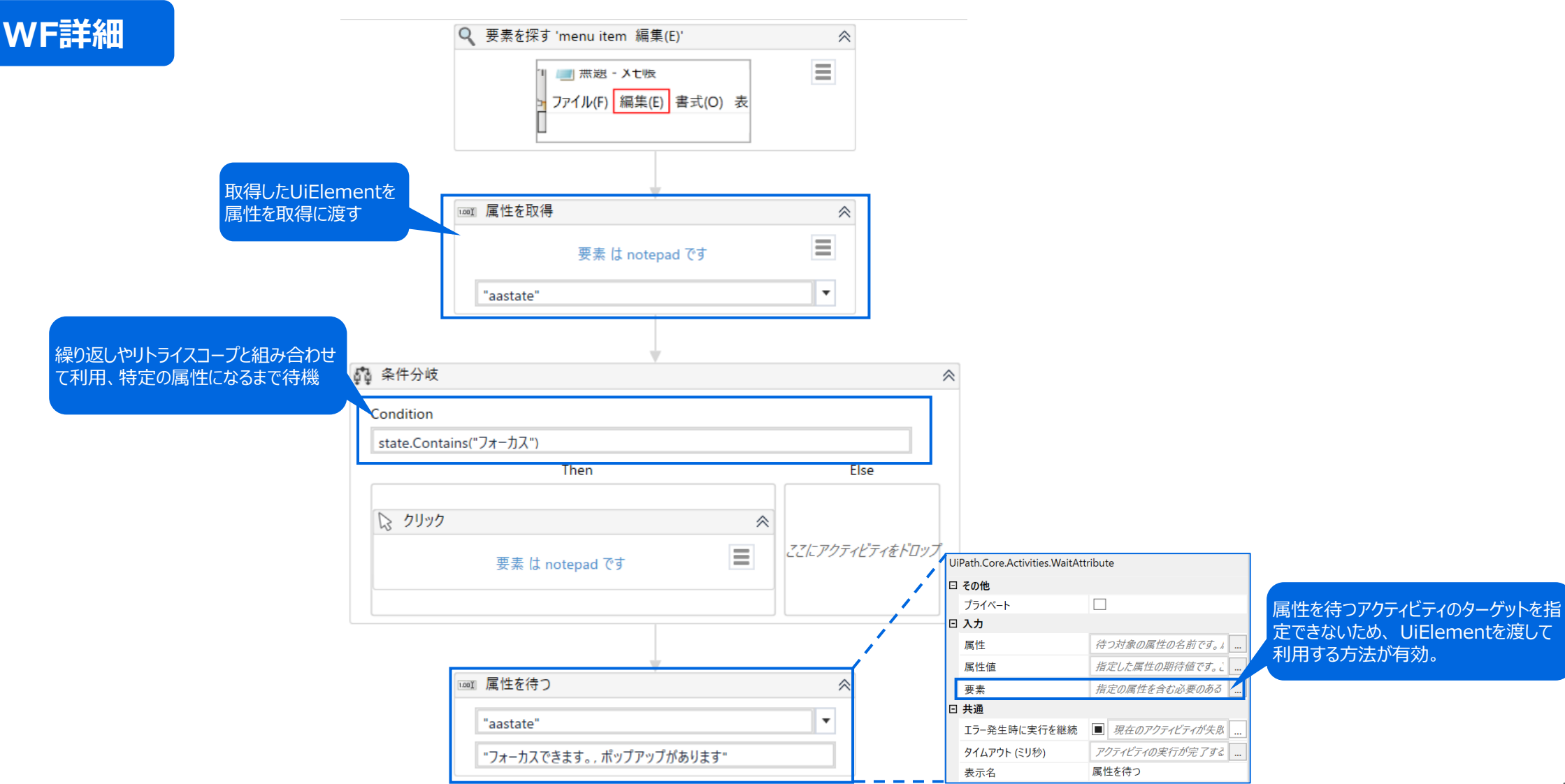

UilPath

## 3-4. Element Exists(要素の有無を検出)詳細(1/2)

#### 説明

要素の有無を検出アクティビティではセレクターで**指定した要素があるかどうかを判別**し、選択した要素があればTrue、なけれ ばFalseを返り値(**Boolean型の変数**)として返します。

#### 詳細

ある要素が出現したかどうかでその後の処理を変更したい場合に使用します。 例えば、メッセージがある場合にはウィンドウを閉じる等のアクションを入れることで、変則的にメッセージが発生する場合にUI 要素が認識できずにエラーになってします自体を防ぐことができます。

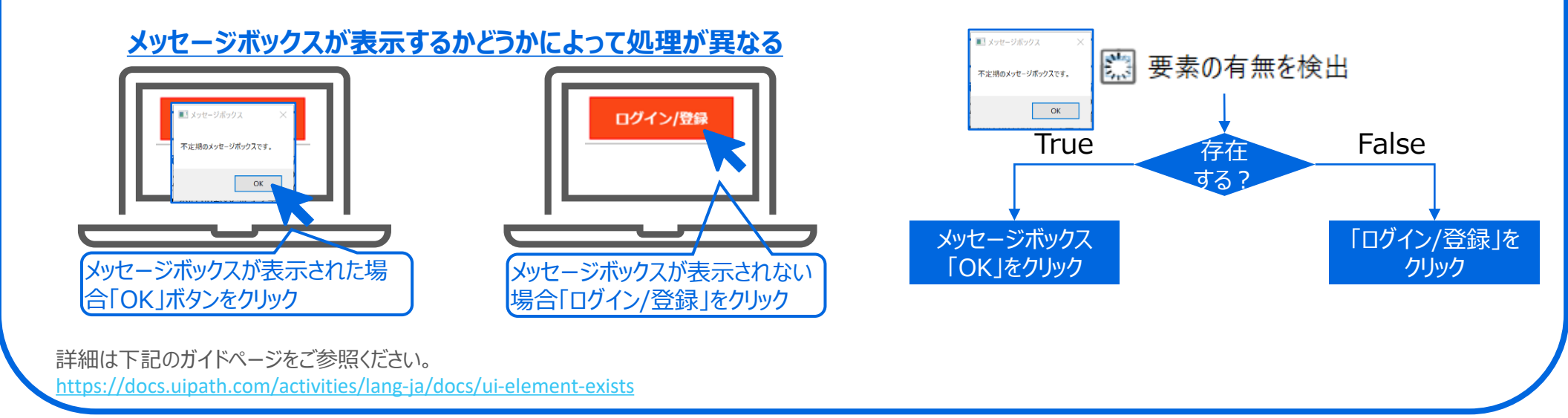

UilPath

3-4. Element Exists(要素の有無を検出)詳細(2/2)

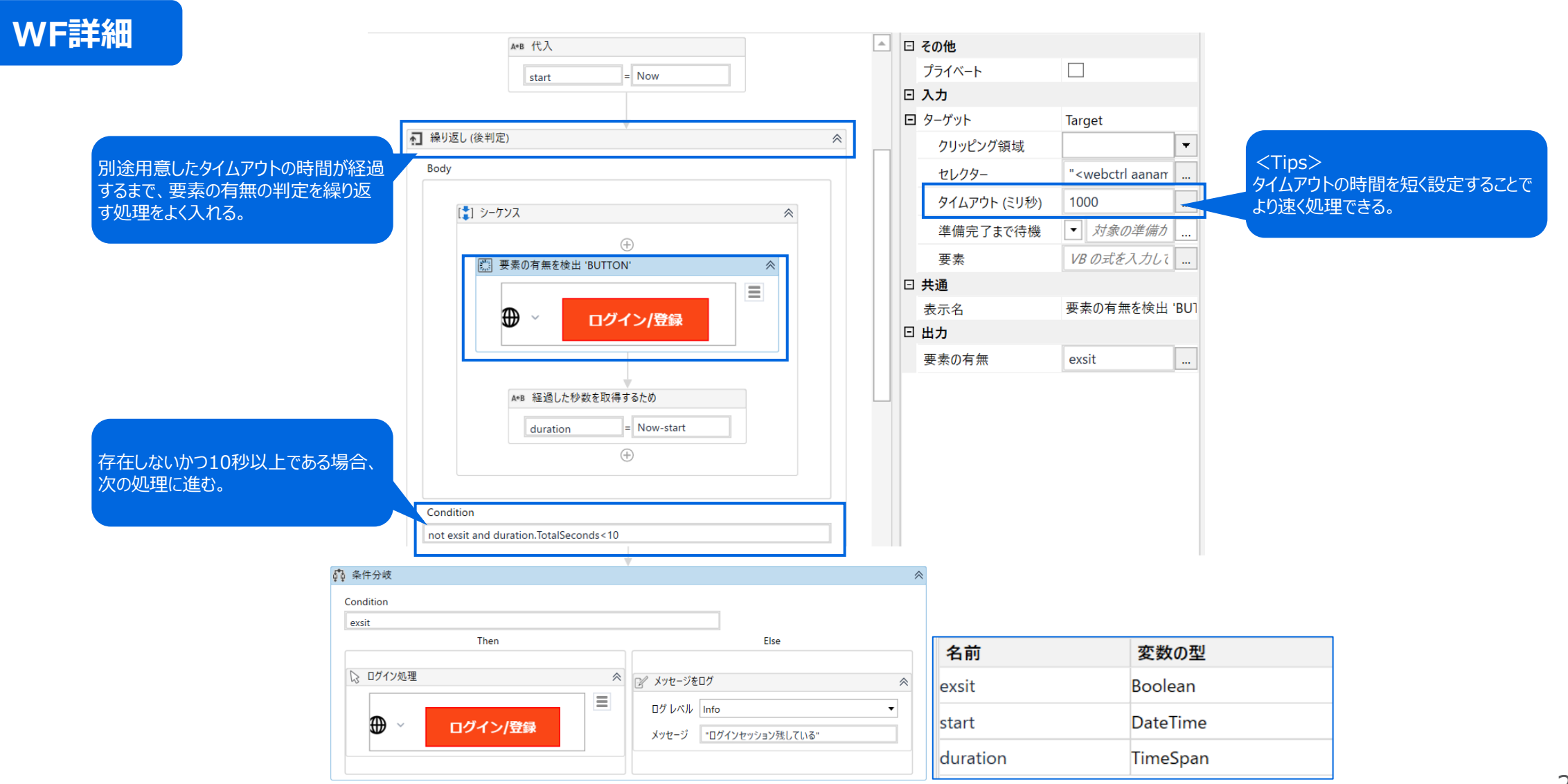

**Ui** Path

## 3-5. Wait Element Vanish(要素の消滅を待つ)詳細(1/2) UiPath

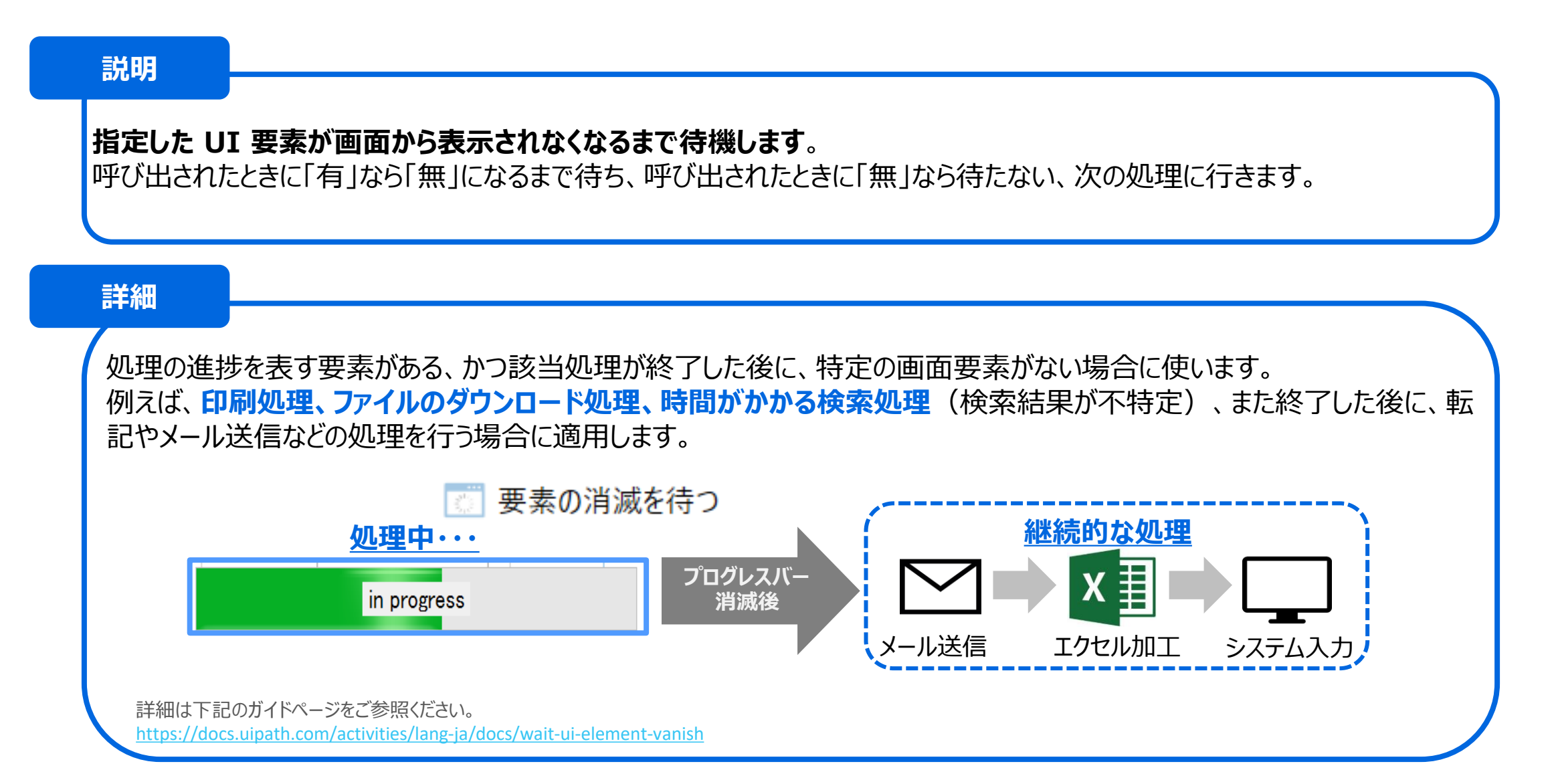

## 3-5. Wait Element Vanish(要素の消滅を待つ)詳細(2/2) <sup>UI</sup>Path

| WF詳細                             | Main     | Wait Element Vanish * 🗙                                                    | <b>.</b>       | プロパティ                                                                                                    | т                                                                                                    |  |  |
|----------------------------------|----------|----------------------------------------------------------------------------|----------------|----------------------------------------------------------------------------------------------------|----------------------------------------------------------------------------------------------------|--|--|
|                                  | Wait_Ele | ement_Vanish                                                               | すべて展開 すべて折りたたみ | UiPath.Core.Activities.WaitUiElementVanish                                                                       |                                                                                                    |  |  |
|                                  | Wait_Ele | Progress Bar<br>Value 55<br>Color None<br>Position Center                  | すべて展開 すべて折りたたみ | UiPath.Core.Activities.WaitUiElemo<br>コード・ション<br>非アクティブ化を待つ<br>非表示になるまで待つ<br>プライベート<br>コード・<br>マーゲット<br>クリッピング領域 | entVanish <ul> <li><i>このチェックボック</i></li> <li><i>このチェックボック</i></li> <li><i>このチェックボック</i></li> <li>Target</li> <li>タイムアウト(デフォルト値で30秒)</li> <li>を適宜に調整しながら要素の消滅の</li> <li>待ち時間を設定する。</li> </ul>                                                            |  |  |
| 実行中の処理が終了しましたら<br>の処理を行う場合が適用します | たら、次     | 次 要素の消滅を待つ:進捗パー<br>Position Center<br>in progress<br>✓ メッセージ ボックス<br>"end" |                | セレクター<br>タイムアウト (ミリ秒)<br>準備完了まで待機<br>要素<br>ロ <b>共通</b><br>エラー発生時に実行を継続<br>表示名                                    | <ul> <li>"<wnd app<="" li=""> <li>VB の式を入力してく</li> <li>         対象の<sup>2</sup><br/>タイムアウトの時間が経つと、そしてエ<br/>ラー発生時に実行を継続(デフォル<br/>ト値でFalse)がTrueでなければ、<br/>タイムアウトにより例外が発生する。      <li>         夏在のアクティビ<br/>要素の消滅を待つ:進捗)      </li> </li></wnd></li></ul> |  |  |

## 3-6. Delay(待機)詳細(1/2)

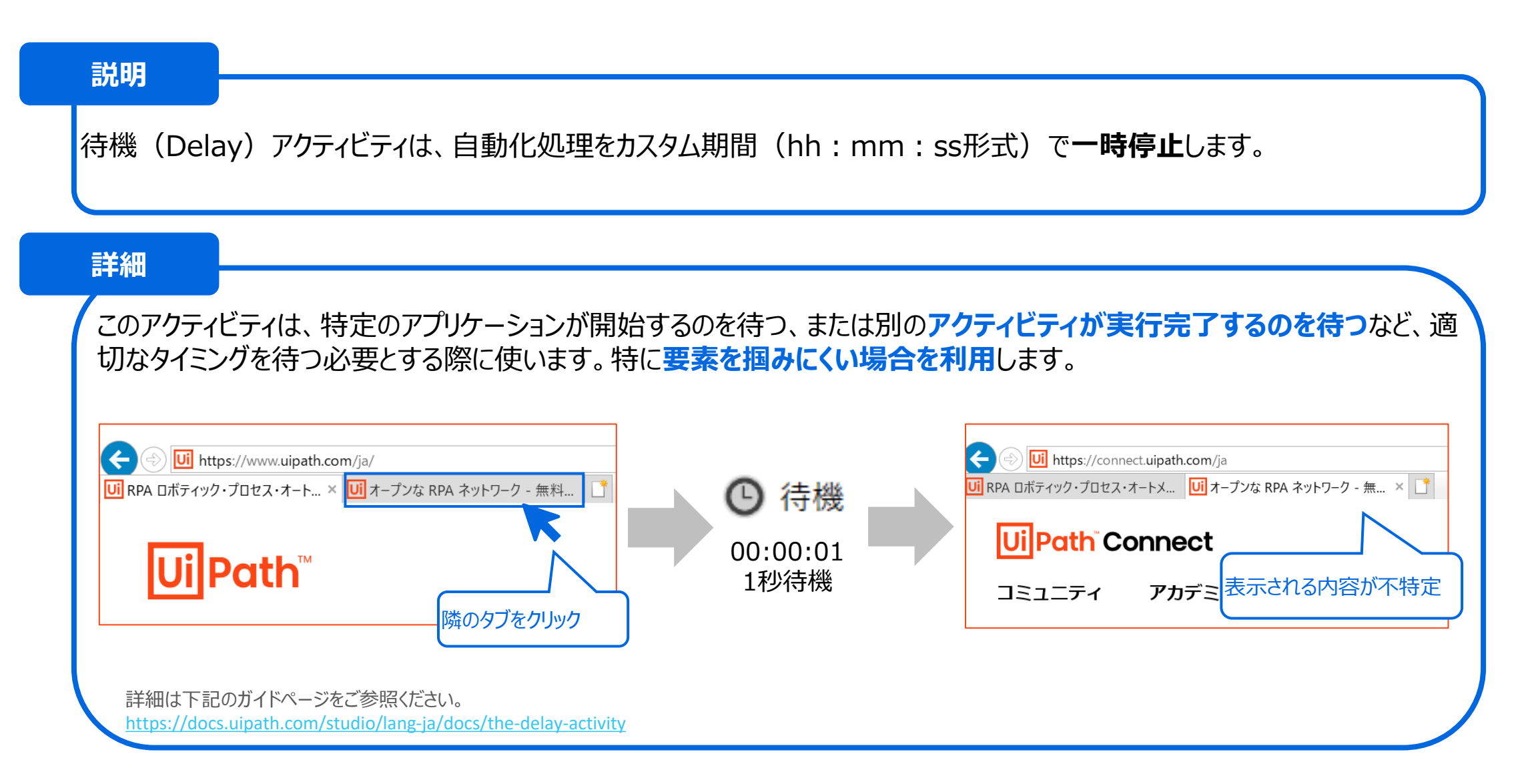

Ui Path

## 3-6. Delay(待機)詳細(2/2)

#### WF詳細

| Delay * 🗙 |                    | ~ | プ | ゜ロパティ ◇◇◇◇◇                        |                  | × <b>∓</b> ₽                                          |               |
|-----------|--------------------|---|---|------------------------------------|------------------|-------------------------------------------------------|---------------|
| Delay     | elay すべて展開 すべて折りたた |   |   | System.Activities.Statements.Delay |                  |                                                       | 注趣時間 ナ おや マキス |
| [ ] Delay |                    | * | Ξ | その他                                |                  | 1秒以下の特徴時間も指定できる。<br><例><br>0.1秒待ちの場合に「00:00:00.1」と書く。 |               |
|           | -                  |   |   | プライベート                             |                  |                                                       |               |
|           | $\oplus$           |   |   | 待機期間                               | 00:00:00.1000000 |                                                       |               |
| ● 待機      |                    |   | - | L<br>共通                            |                  |                                                       |               |
|           | $\oplus$           |   |   | 表示名                                | 待機               |                                                       |               |
|           |                    |   |   |                                    |                  |                                                       |               |

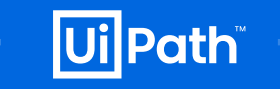

## 3-7. Retry Scope (リトライスコープ) 詳細 (1/2)

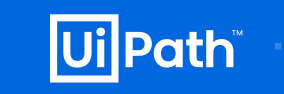

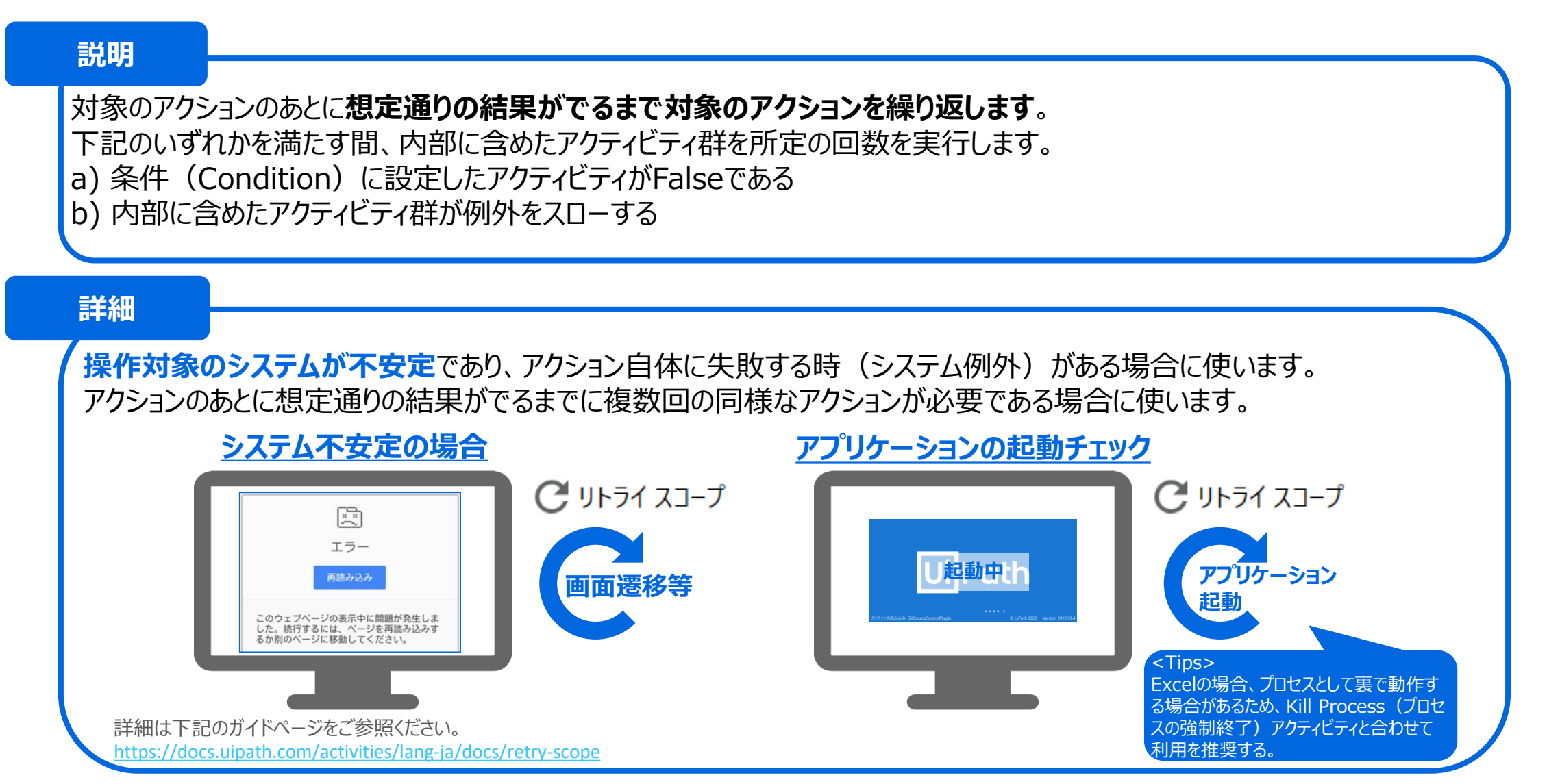

3-7. Retry Scope (リトライスコープ) 詳細 (2/2)

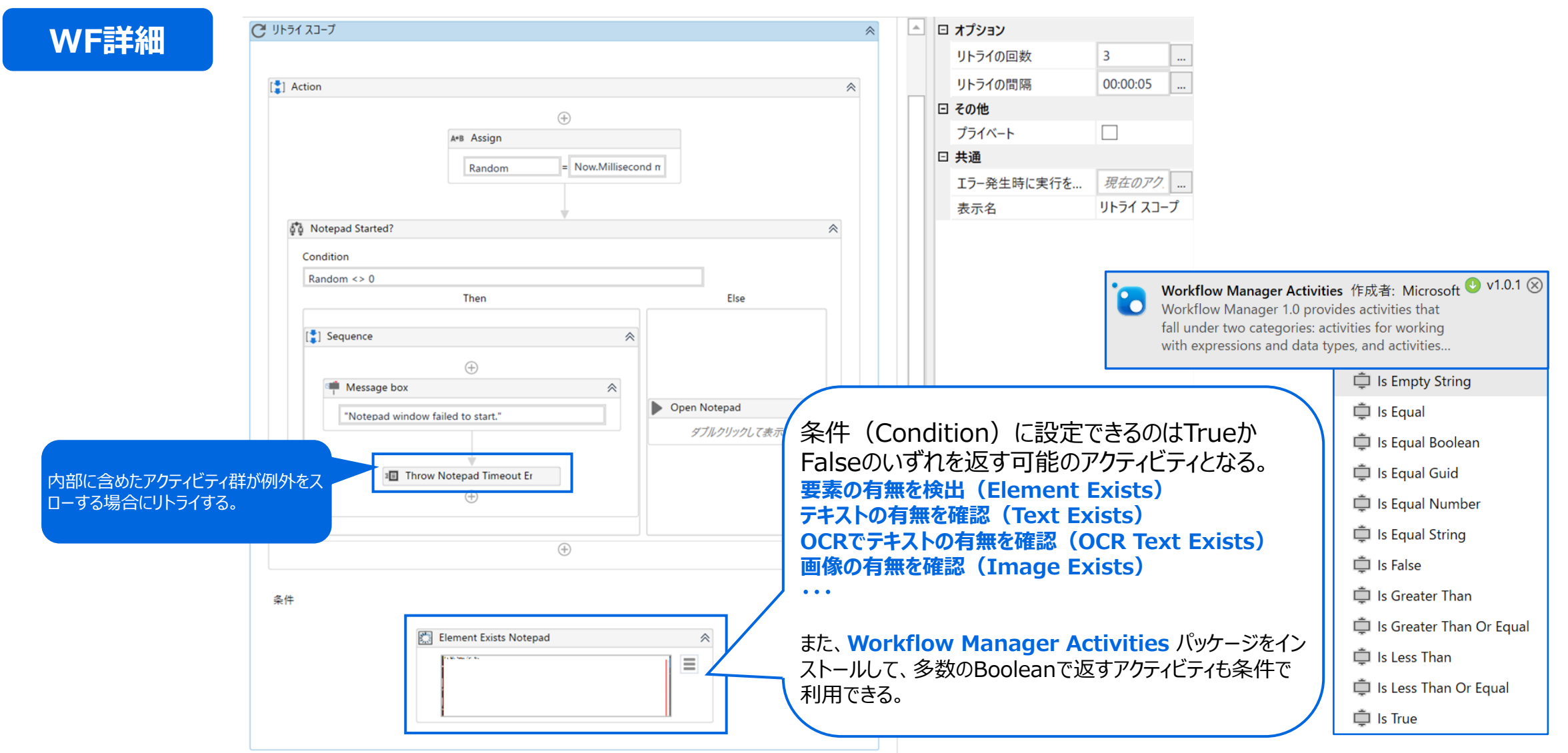

UilPath

## 3-8. Find Element + Find Relative (要素を探す + 相対要素を探す)詳細(1/2)

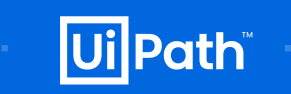

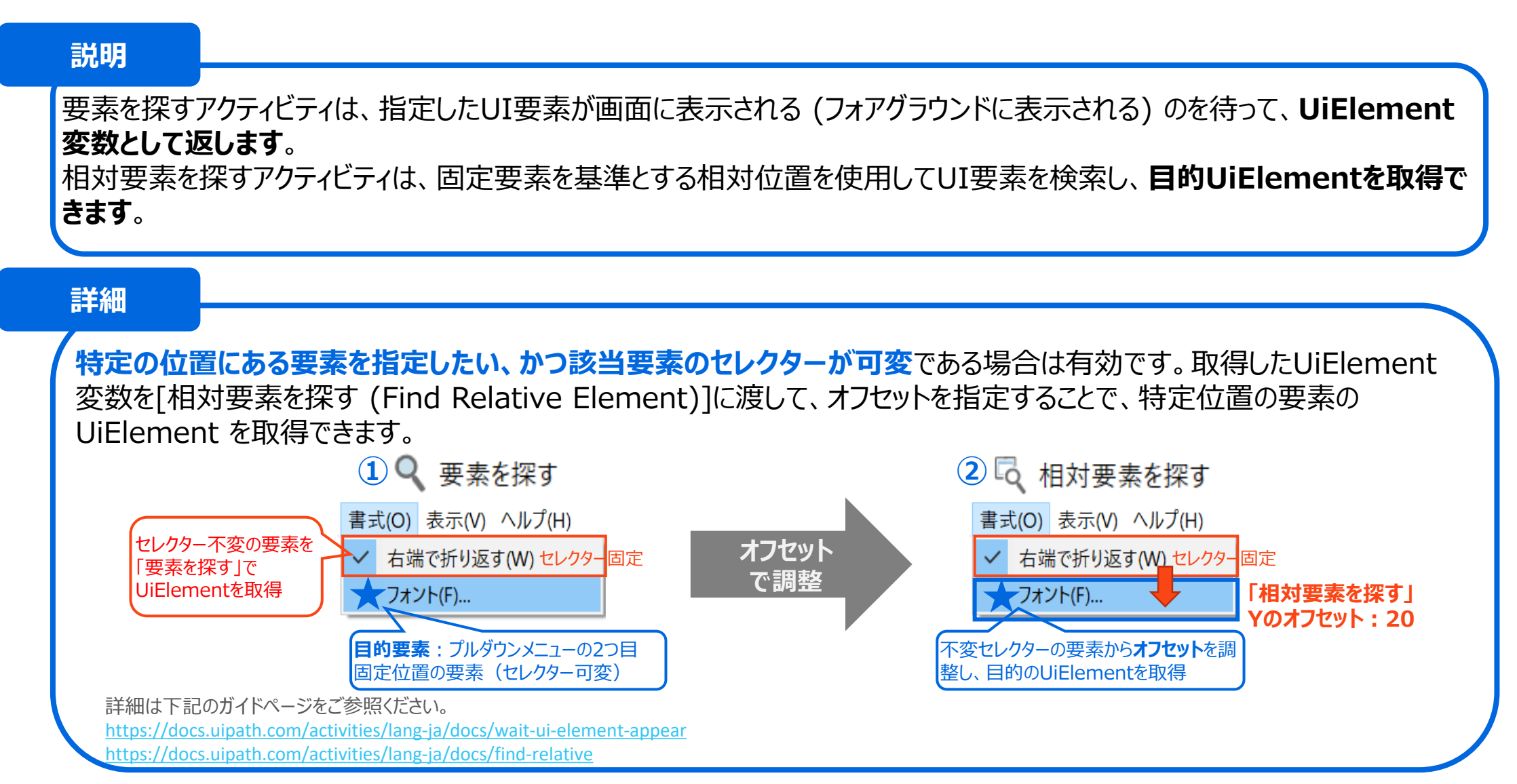

3-8. Find Element + Find Relative (要素を探す + 相対要素を探す)詳細(2/2)

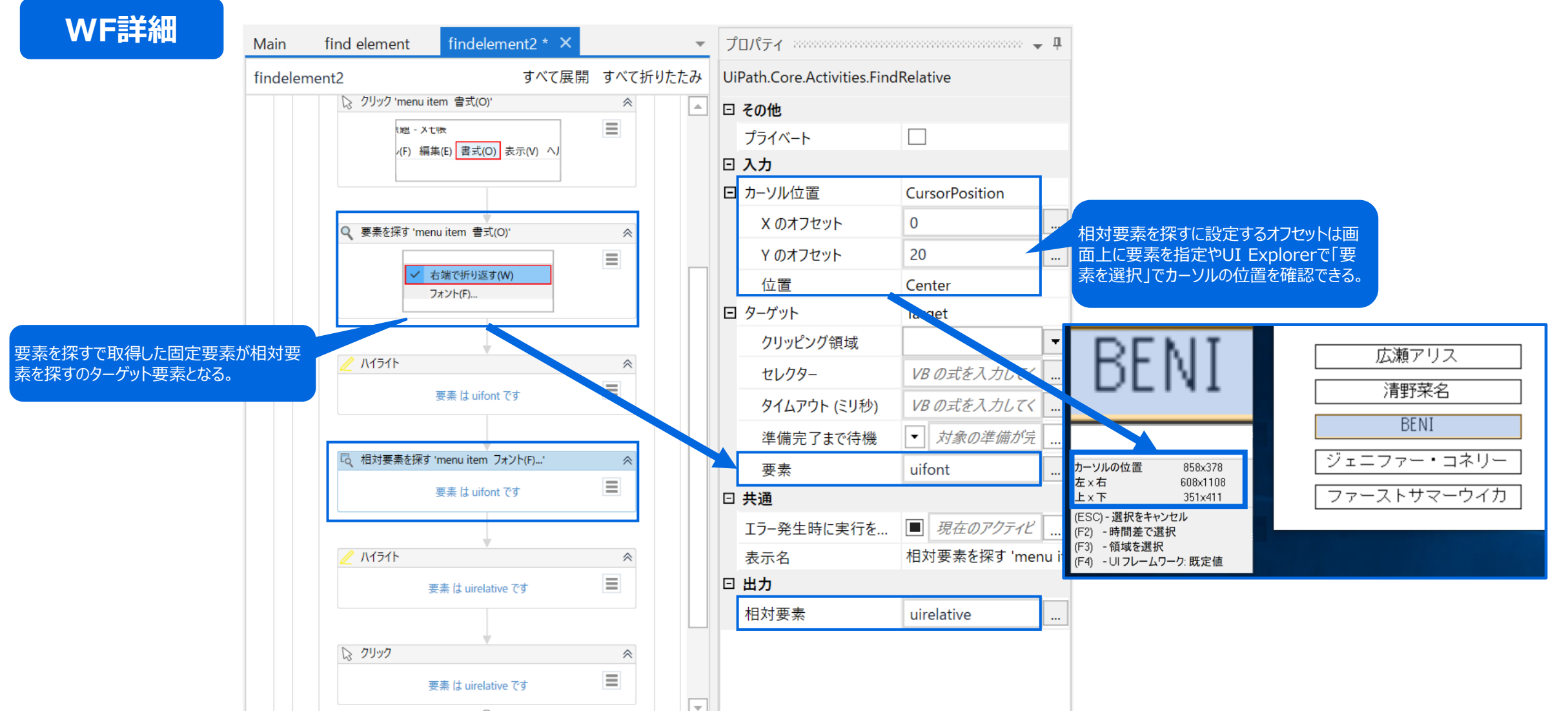

**Ui** Path

#### 2005-2020 UiPath K.K. All rights reserved.

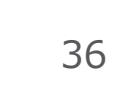

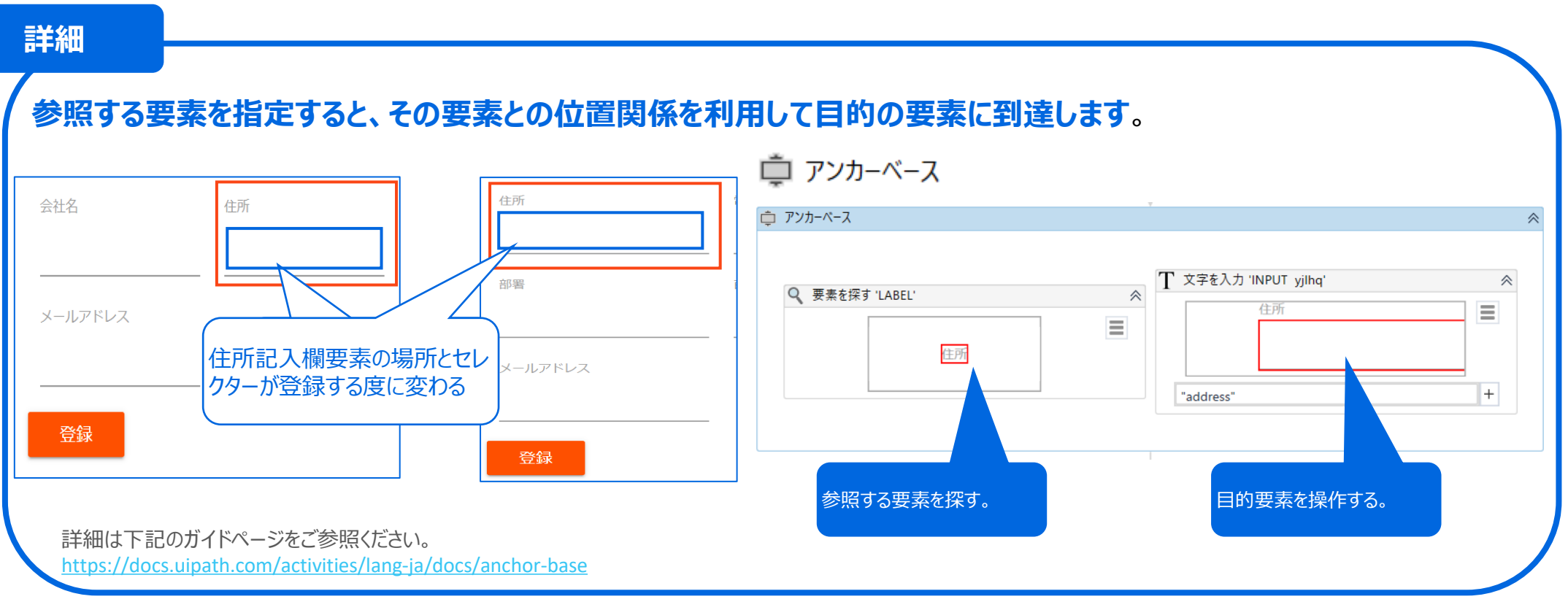

#### 他のUI要素をアンカーとして使用してUI要素を検索するコンテナーです。

#### 説明

3-9. Anchor Base(アンカーベース)詳細

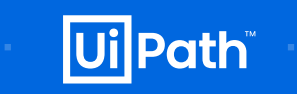

## 3-10. セレクター修正(ワイルドカード利用やnav調整)詳細

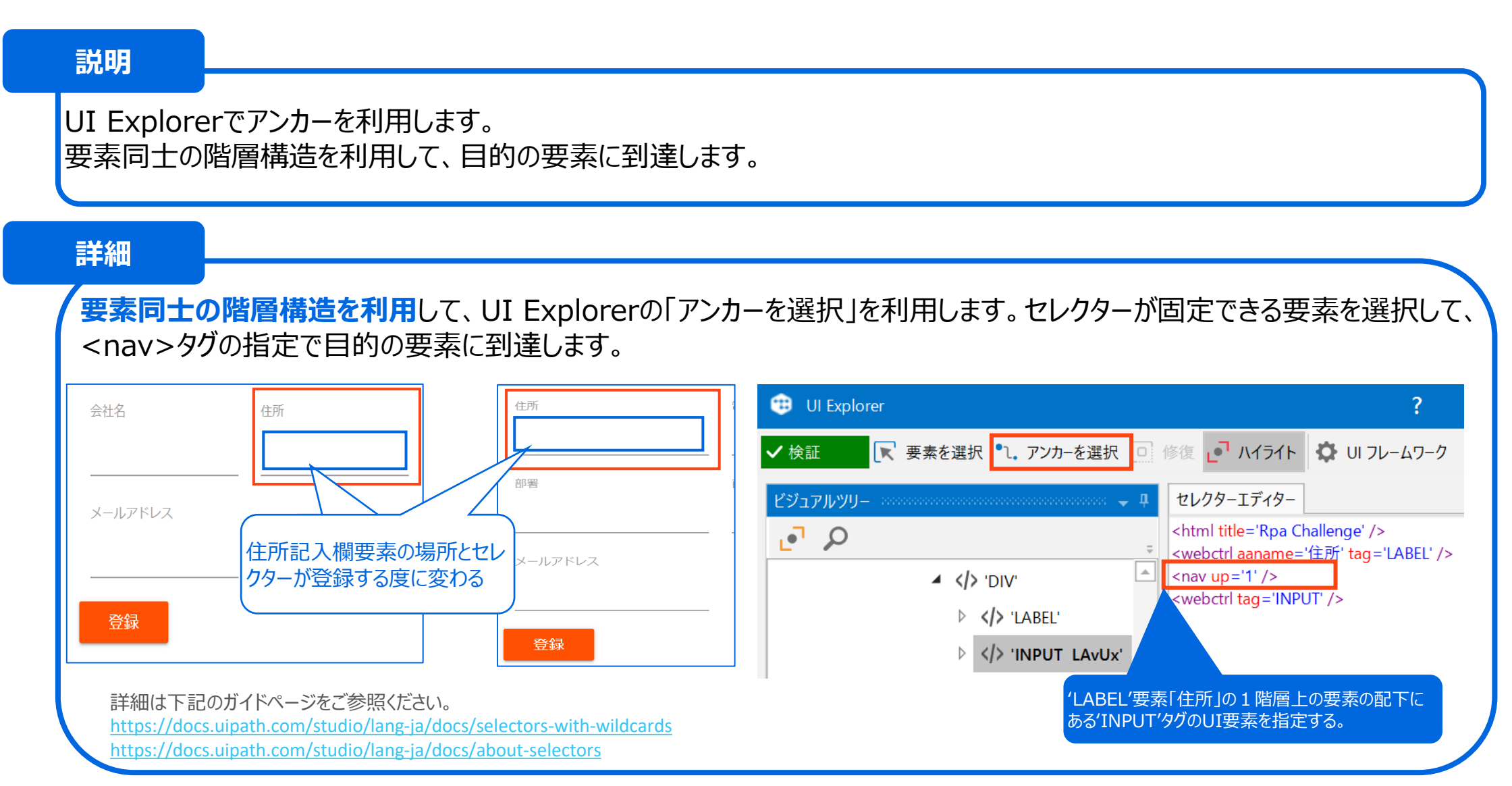

**Ui** Path

## 3-11. プロパティ Continue on Error (エラー発生時に実行を継続) 詳細

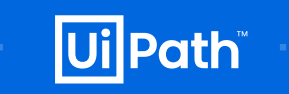

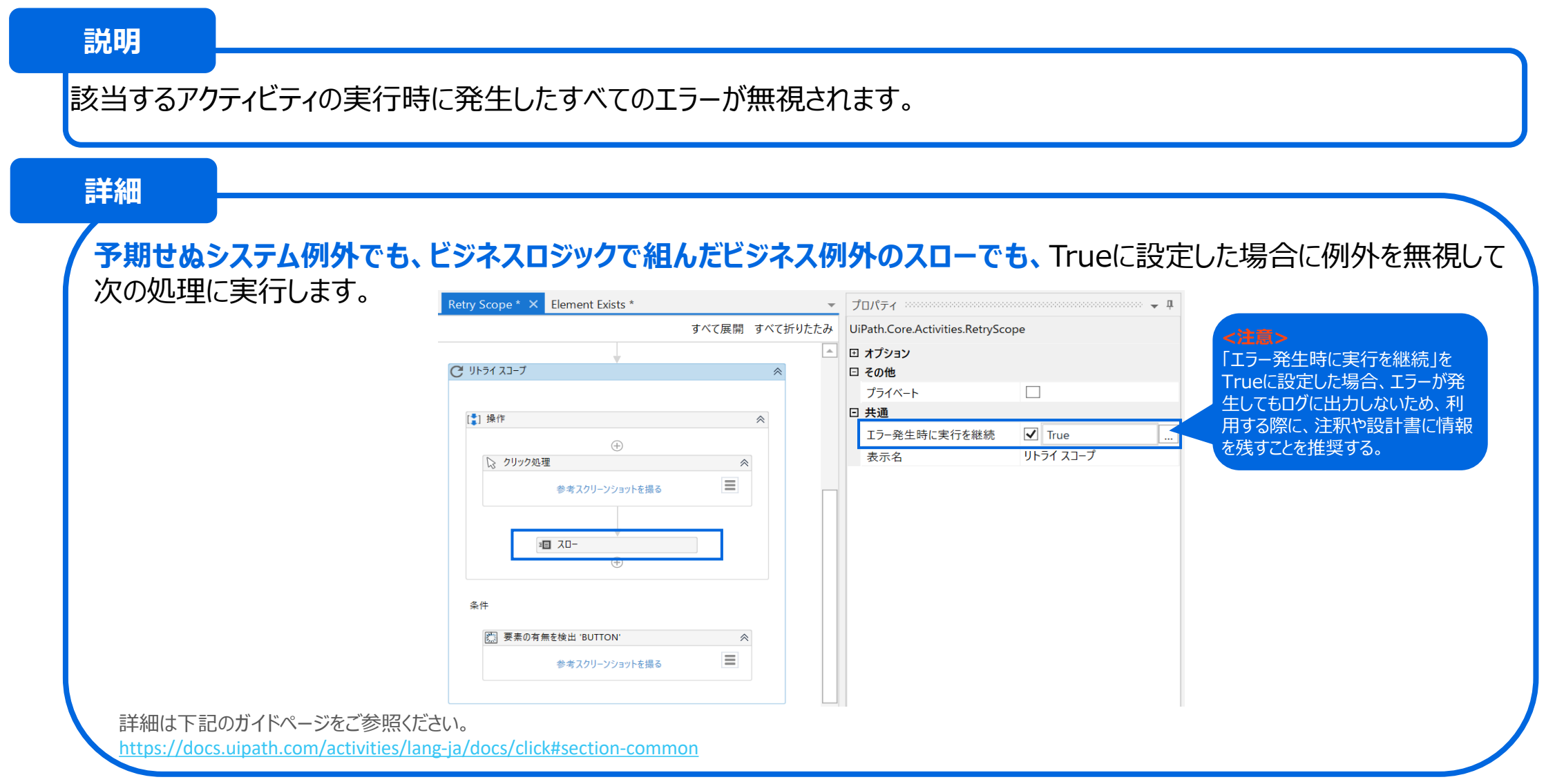

#### "onclick"

2005-2020 UiPath K.K. All rights reserved.

3-12. Get Attribute(属性を取得)詳細

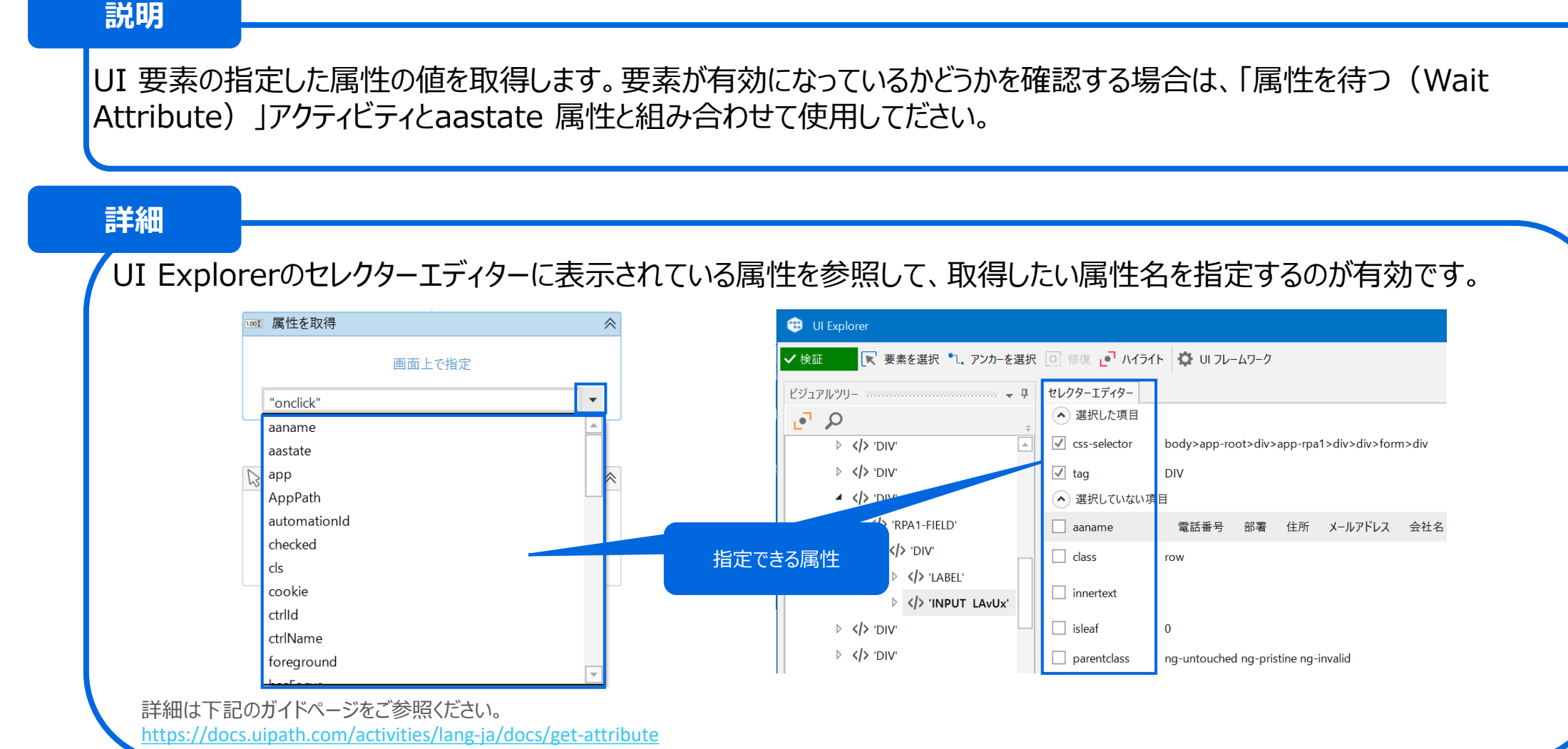

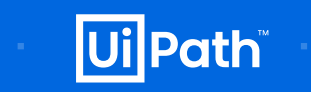

## 3-13. セレクターで変数を使う詳細

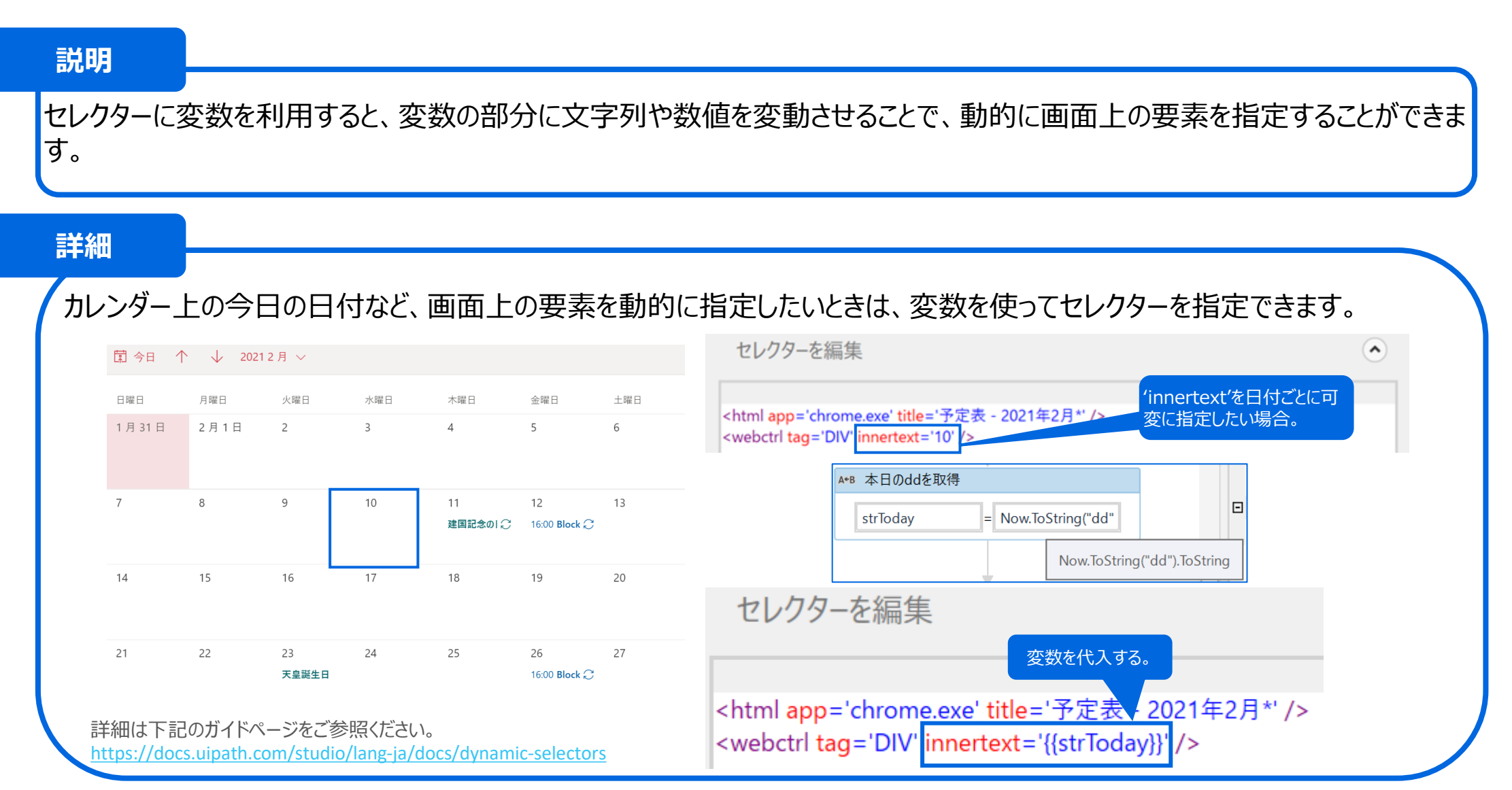

2005-2020 UiPath K.K. All rights reserved.

**Ui** Path

#### 2005-2020 UiPath K.K. All rights reserved.

説明

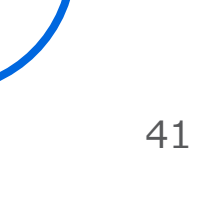

**Ui** Path

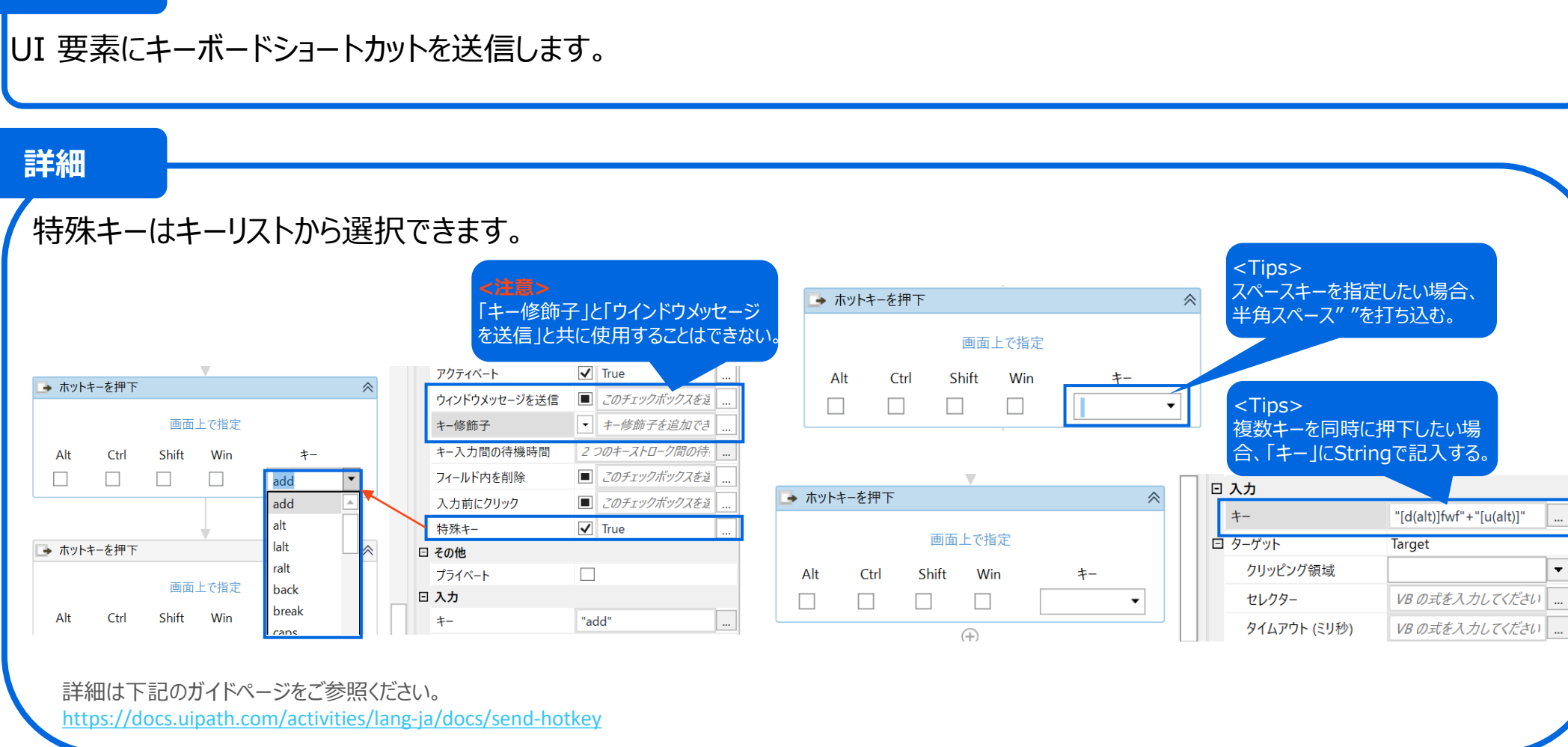

## 3-14. Send Hotkey(ホットキーを押下)詳細

## 3-15. 画像認識のプロパティAccuracy(精度)と Profile(プロファイル)詳細

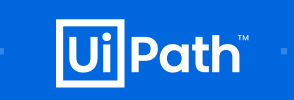

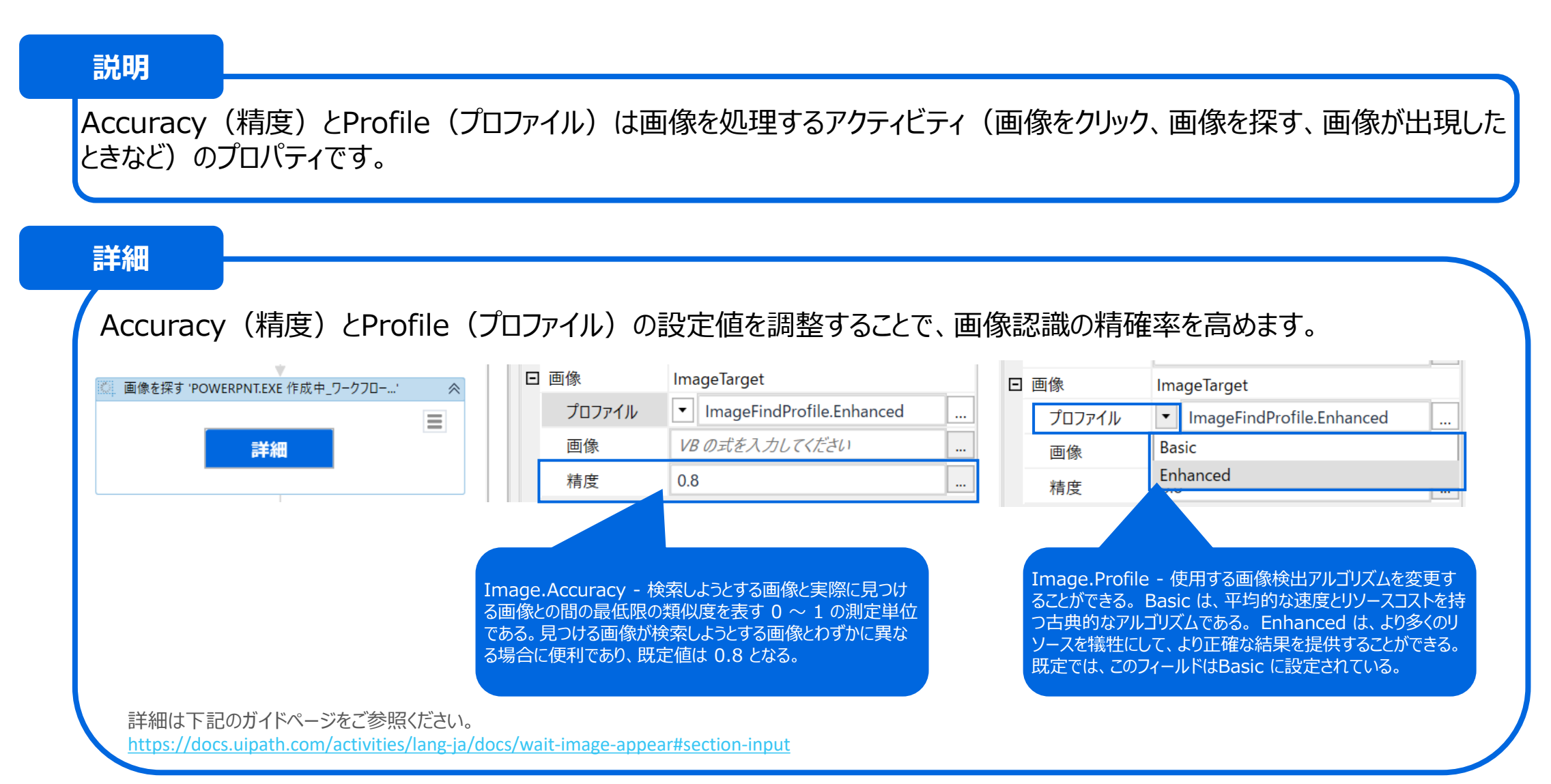

## 3-16. OCR詳細

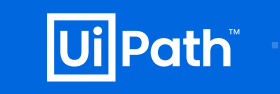

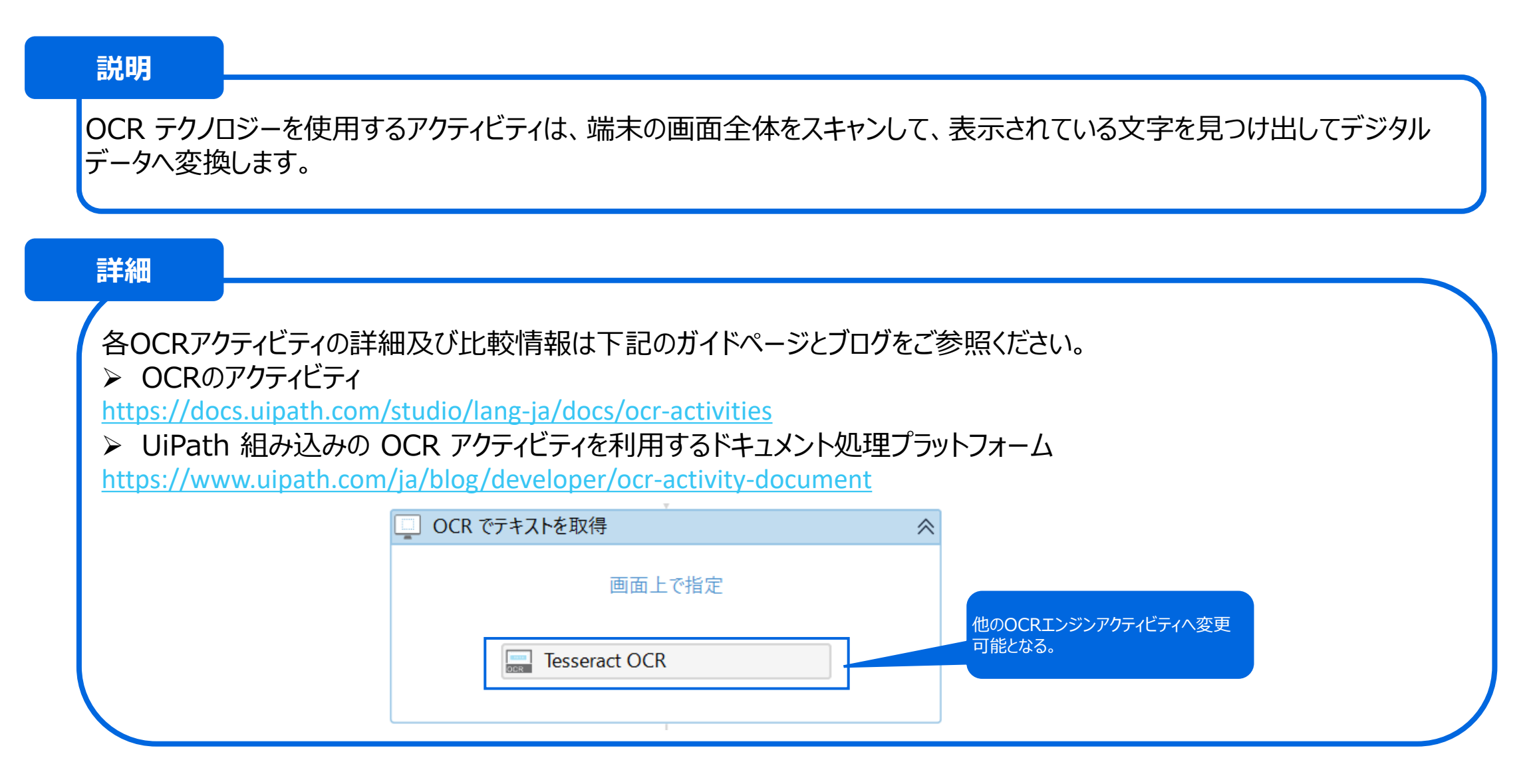

## 3-17. Parallel(並列)詳細

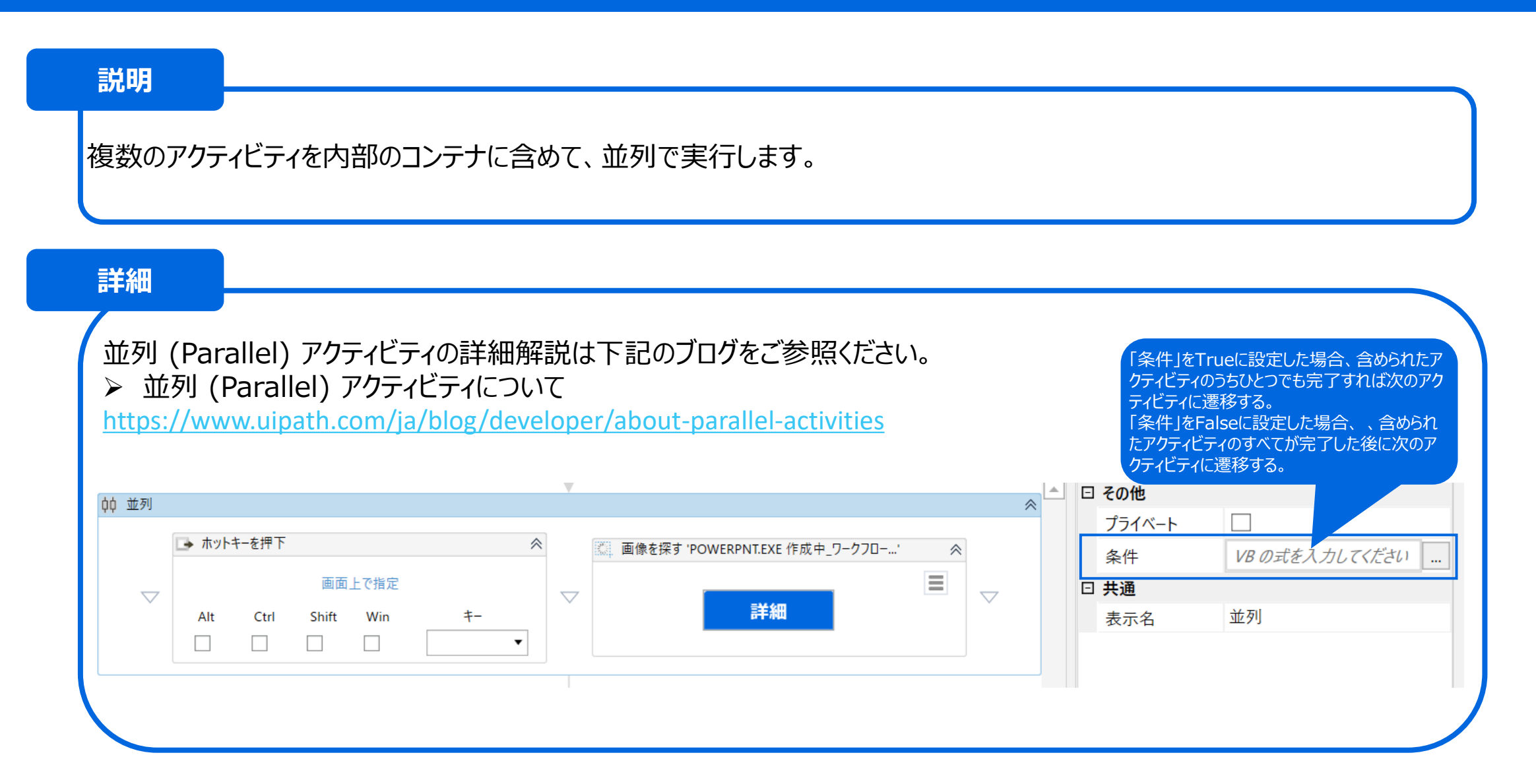

**Ui** Path

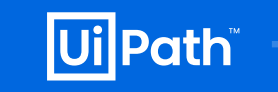

#### 説明 AI Computer Vision は、機械学習をベースとする手法により画面イメージから UI 要素を検出するとともにOCRエンジンに よりテキストを抽出して、UIを完全に認識しようとします。 詳細 AI Computer Vision の詳細情報及び利用方法は下記の公式ページとアクティビティガイドページをご参照ください。 ➢ AI Computer Vision リリースのお知らせ https://www.uipath.com/ja/resources/knowledge-base/ai-computer-vision-2019 ➢ AI Computer Visionのユーザーガイド https://docs.uipath.com/lang-ja/activities/docs/about-the-ui-automation-activities-pack#section-computer-vision 🖸 サーバー (同期済み) 🖉 👿 CV 画面スコープ 'DIV' 「CV 画面スコープ」を利用し、サーバーとの同 API +- 🖉 "BAKXkCF81+/BJdhrMsc 期情報が必要となる。 画面上で指定 URL 🖉 "https://cloud.uipath.cor ※取得・設定手順はユーザーガイドに参照。 ヒ その他 MicrosoftOCR プライベート 🗆 入力 回 ターゲット Target ABI CV テキストを取得 クリッピング.. $\equiv$ 参考スクリーンショットを撮る セレクター VB の式を入力してください XYYF OCR • VB の式を入力してください タイムアウト.. WaitForReady.INTER/ 準備完了... $\bigtriangledown$ 要素 VB の式を入力してください

## Thank you

Legal Copy: Es quate in preperu mquaspitatia nobitiu menduntiam non nem facimen estrum faceaturenia voluptist, sum, voluptatiis et quodit aces del imi, quidell aborepello beat quatatius, sam im el et officiis estrum facepedio quae nonserum, ex et que doluptatius, que cuptureped quidi tentoresto moluptati odionecea nia quis ilit ma videbitesci ra poruntin cum con nost, sedis ex explab imporem. Hillore peria velis quae et mod quia sed ma volo temossitio que as sinci dem qui occulpa si ommolore susanda nihitis ellamet officiisit volupta temporumqui bero et quis undis eos elique pario. Et moluptae solore velicil itassi omnihiciis entempor re, voluptiunt occumquam, a verae pre debitat exerum voloriandi alit porehenihit, omnim eum cum venihit enihill enihillit, aut qui am dollam re duntio tene sunt.